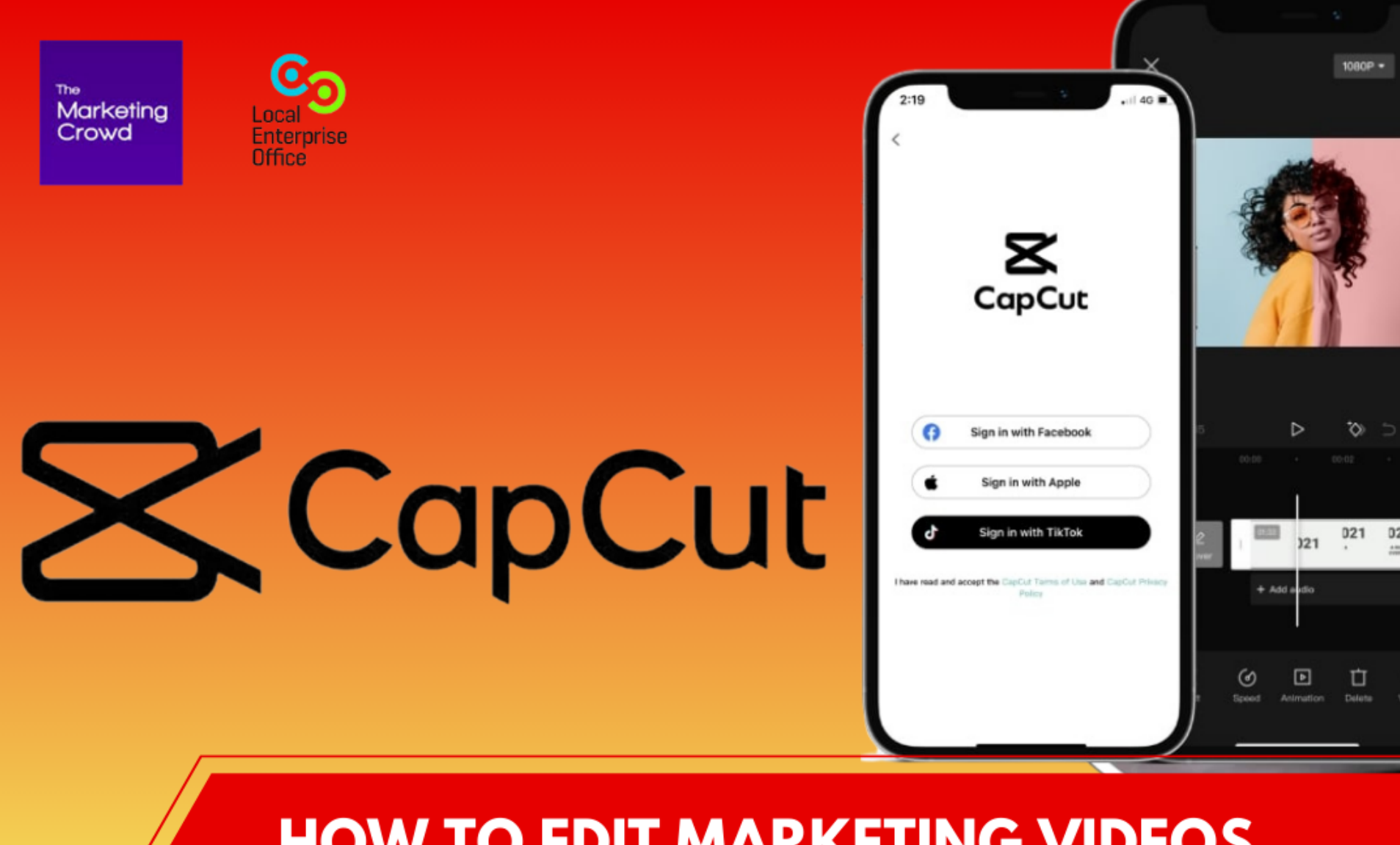

# HOW TO EDIT MARKETING VIDEOS ON YOUR PHONE USING CAPCUT APP OVER 400 MILLION PEOPLE USE CAPCUT

### What We Will Cover

#### About the app

• How to get it?

#### **Overview of the main navigation**

- · How to get started editing a video
- · Overview of the menu in the editor

### Demo 1: How to edit a video where someone is speaking to camera

### **Types Of Videos**

- 4 main types
- Vertical or landscape?

### Demo 2 : How to edit a video (multiple clips plus voiceover)

#### Extra features that will improve your videos

### Mobile app Video editor – CapCut

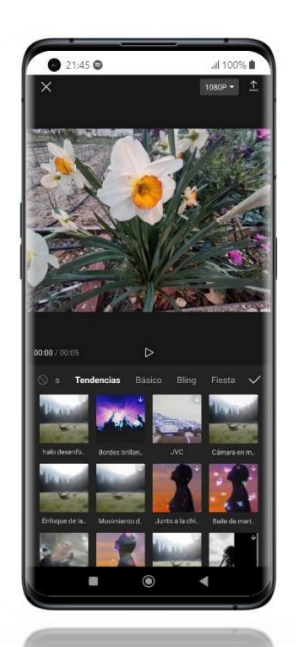

# CapCut

Go to the app store or play store on your phone. Search for and download CapCut

Over 400 million people use Inshot

It is made by Bytedance - the same company that owns TikTok so there is a lot of integration with TikTok

You can use the app for free and there won't be a watermark on your video

However, they have lots of Pro features and to use those you would need to buy a license

### What We Will Cover

#### About the app

- How to get it?
- Why try it instead of Inshot app?

#### Overview of the main navigation

- · How to get started editing a video
- Overview of the menu in the editor

#### Demo 1: How to edit a video where someone is speaking to camera

### **Types Of Videos**

- 4 main types
- Vertical or landscape?

Demo 2 : How to edit a video (multiple clips plus voiceover)

Extra equipment to improve the quality of your videos

Extra features that will improve your videos

### How to get started editing a video

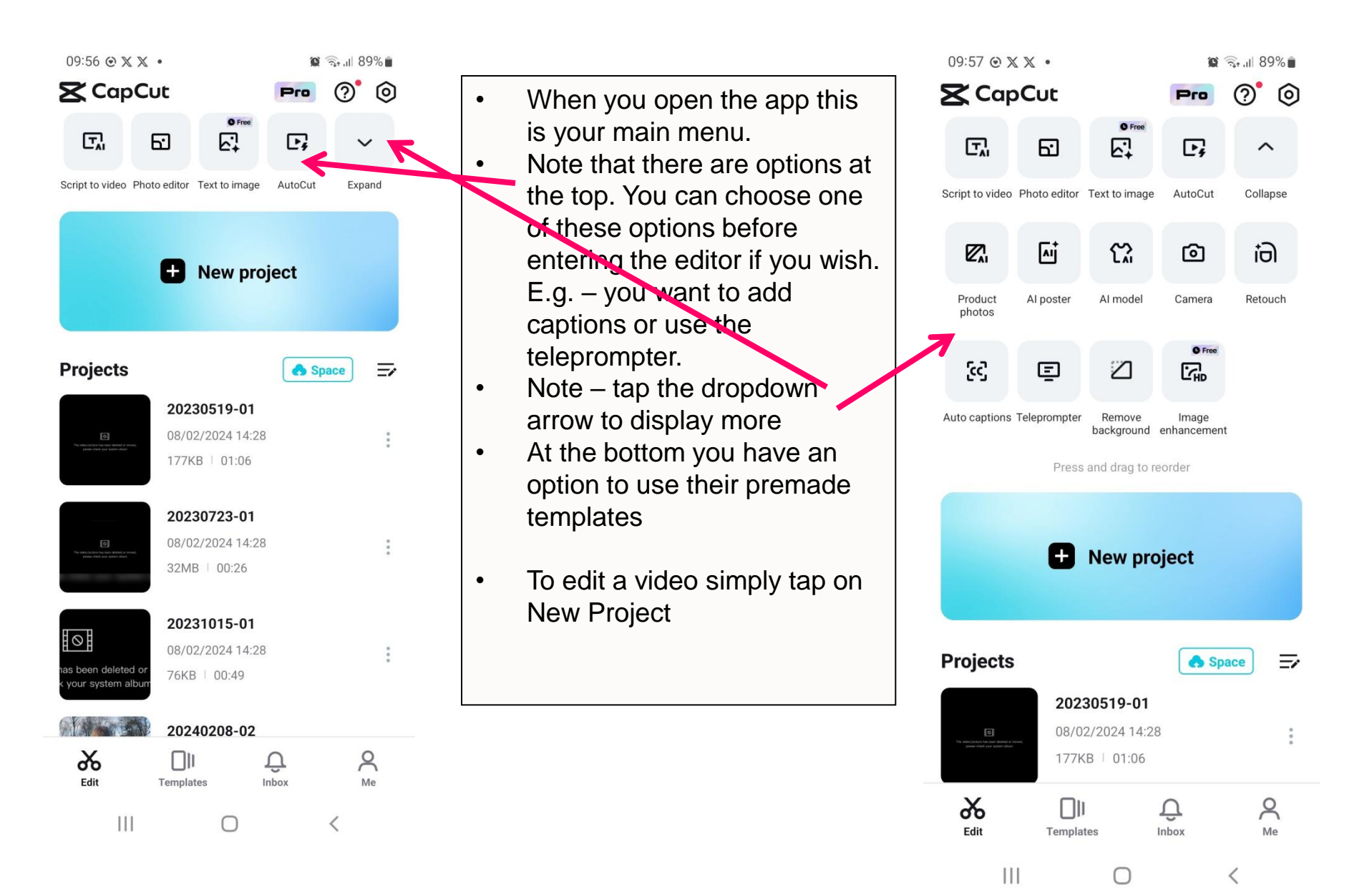

### How to get started editing a video

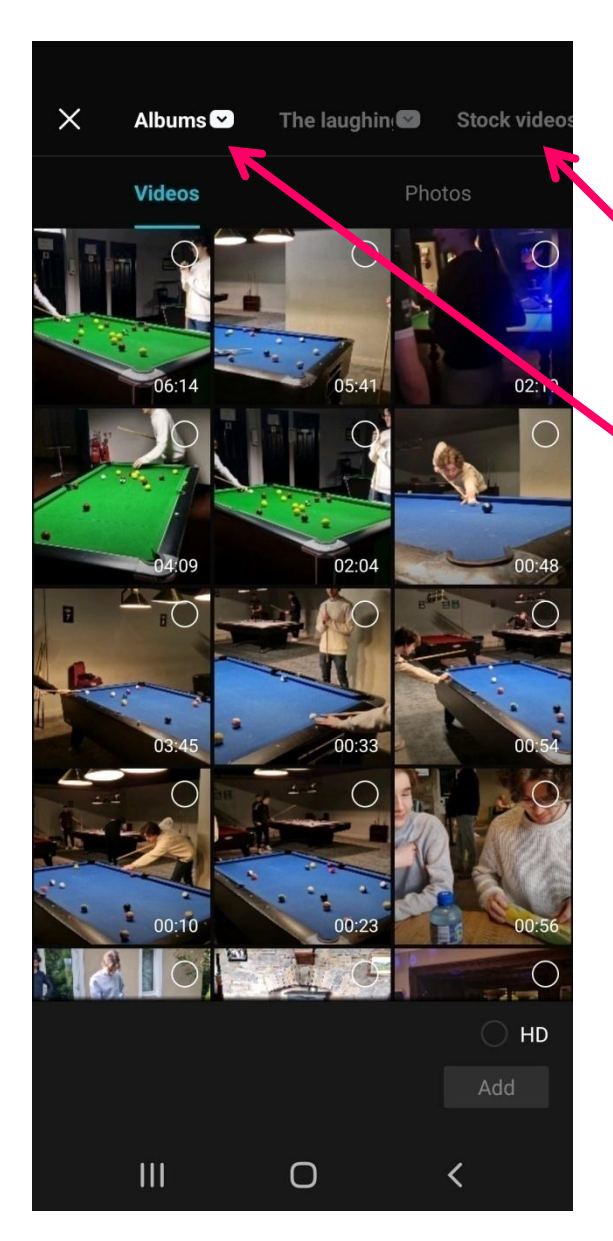

- You can now choose videos from your phone
- Note you can also browse through their free stock video and free stock image library
- To get to an album on your phone tap the dropdown next to album
- When you find the album, select the clips that you want. Tap HD to use the HD version of the clip

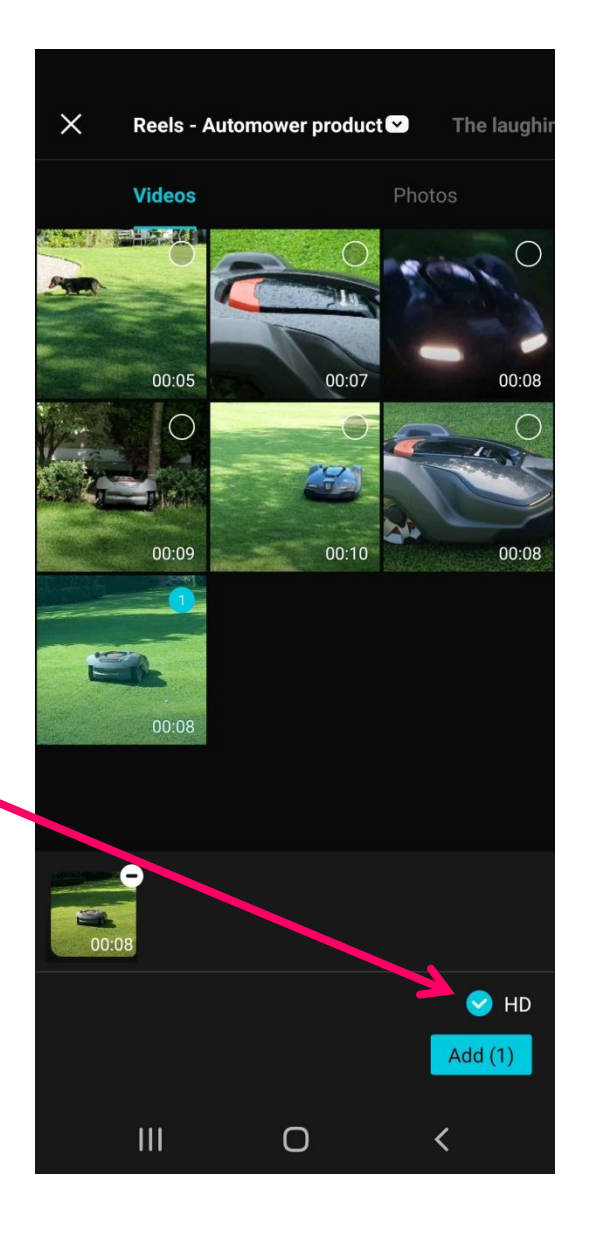

### What We Will Cover

#### About the app

- How to get it?
- Why try it instead of Inshot app?

#### **Overview of the main navigation**

- How to get started editing a video
- Overview of the menu in the editor

### Demo 1: How to edit a video where someone is speaking to camera

### **Types Of Videos**

- 4 main types
- Vertical or landscape?

### Demo 2 : How to edit a video (multiple clips plus voiceover)

#### Extra features that will improve your videos

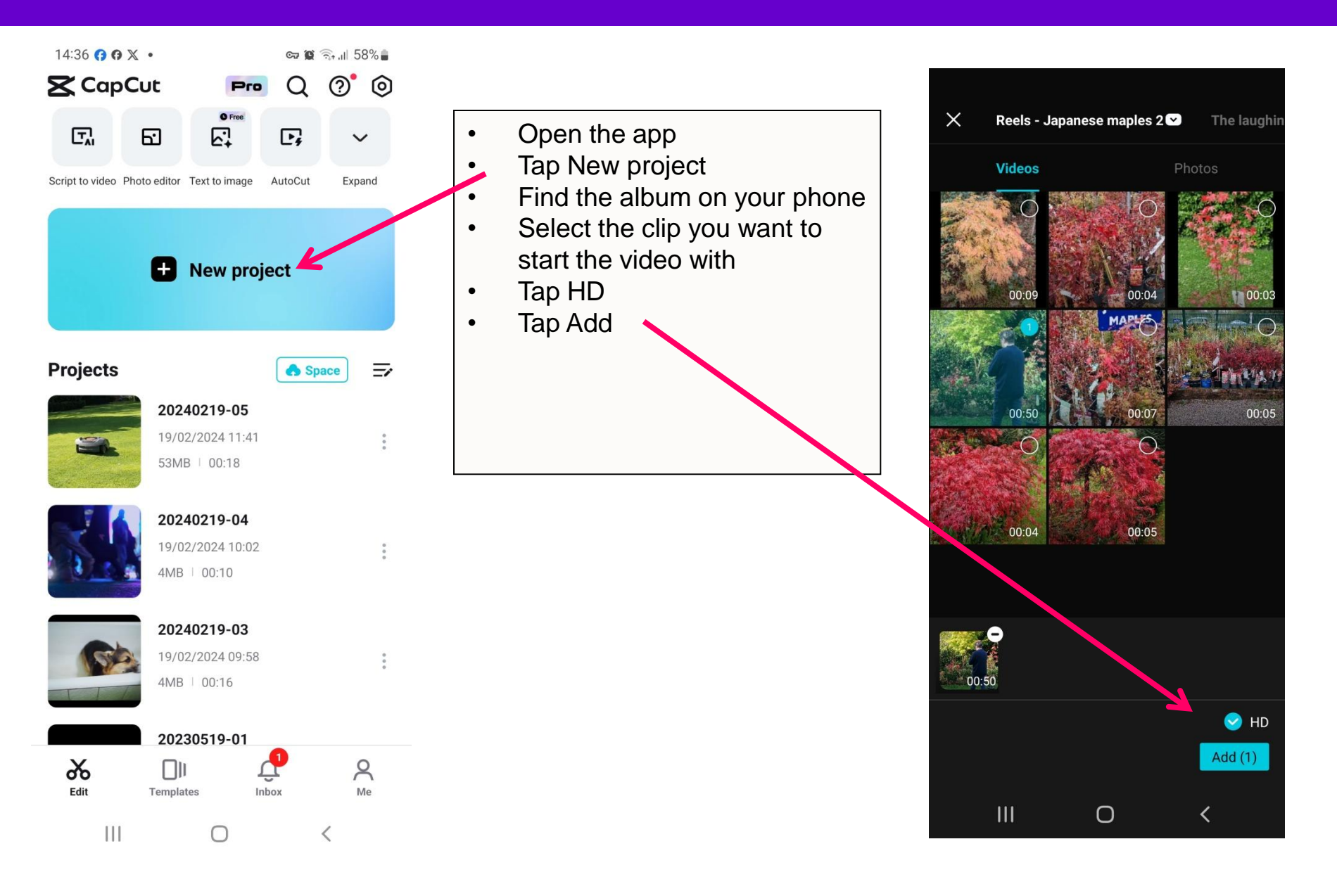

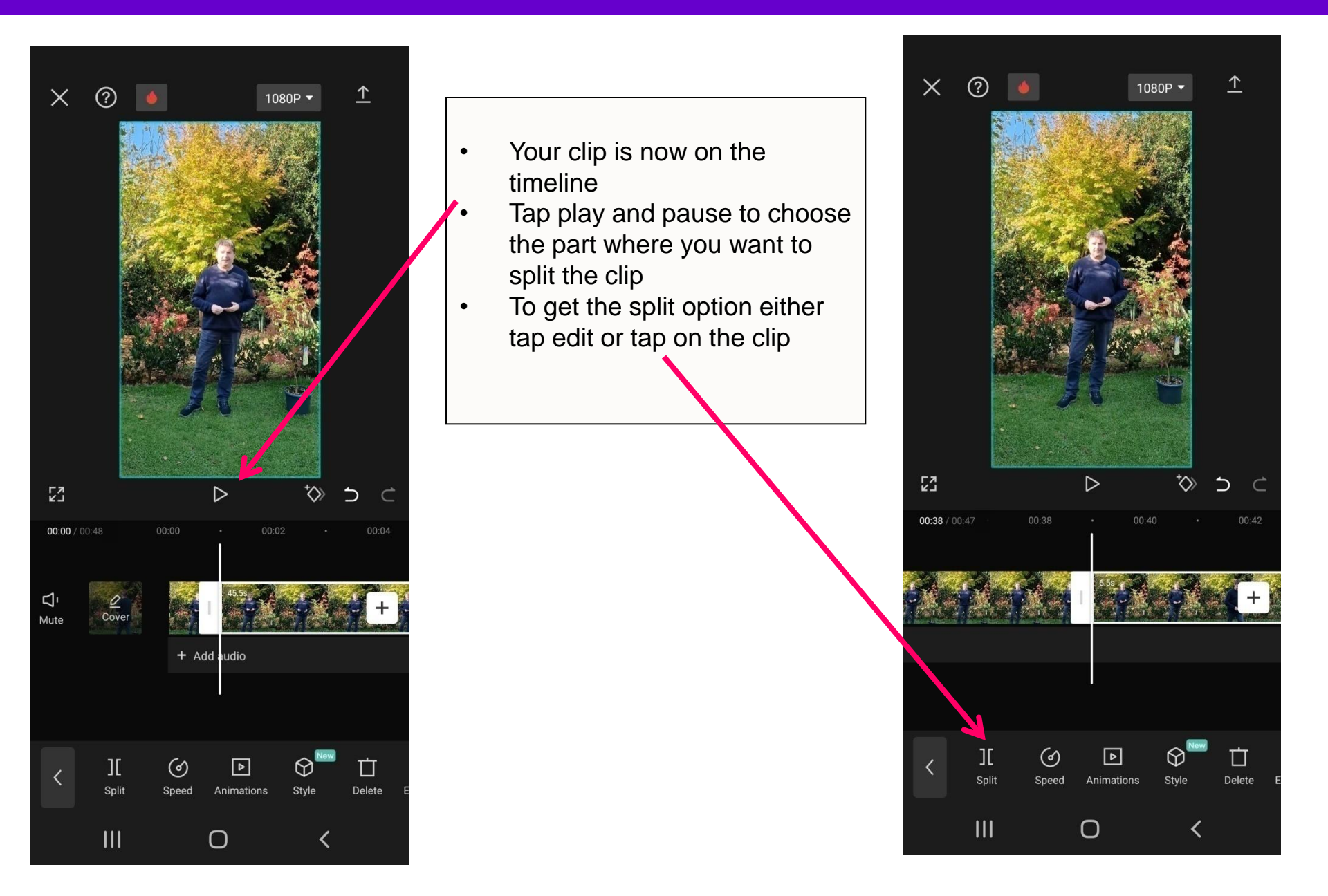

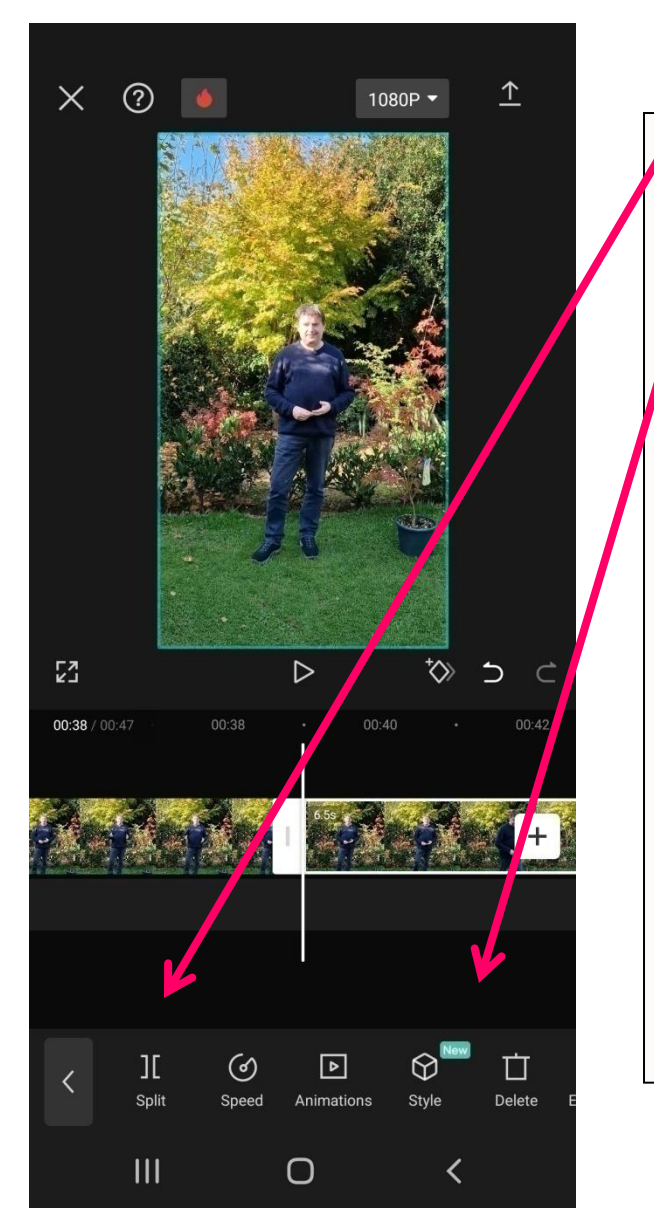

- Tap split
- Then select the part you want to delete
- Then tap on delete
  - Then go to the end of your video and if there is something you want to cut out, pause at the end of the part you want to keep and then split and delete the part you don't want

# Remove the CapCut logo clip at the end

 At the end of your video will be the CapCut logo. To delete this simply tap on the clip and then tap delete

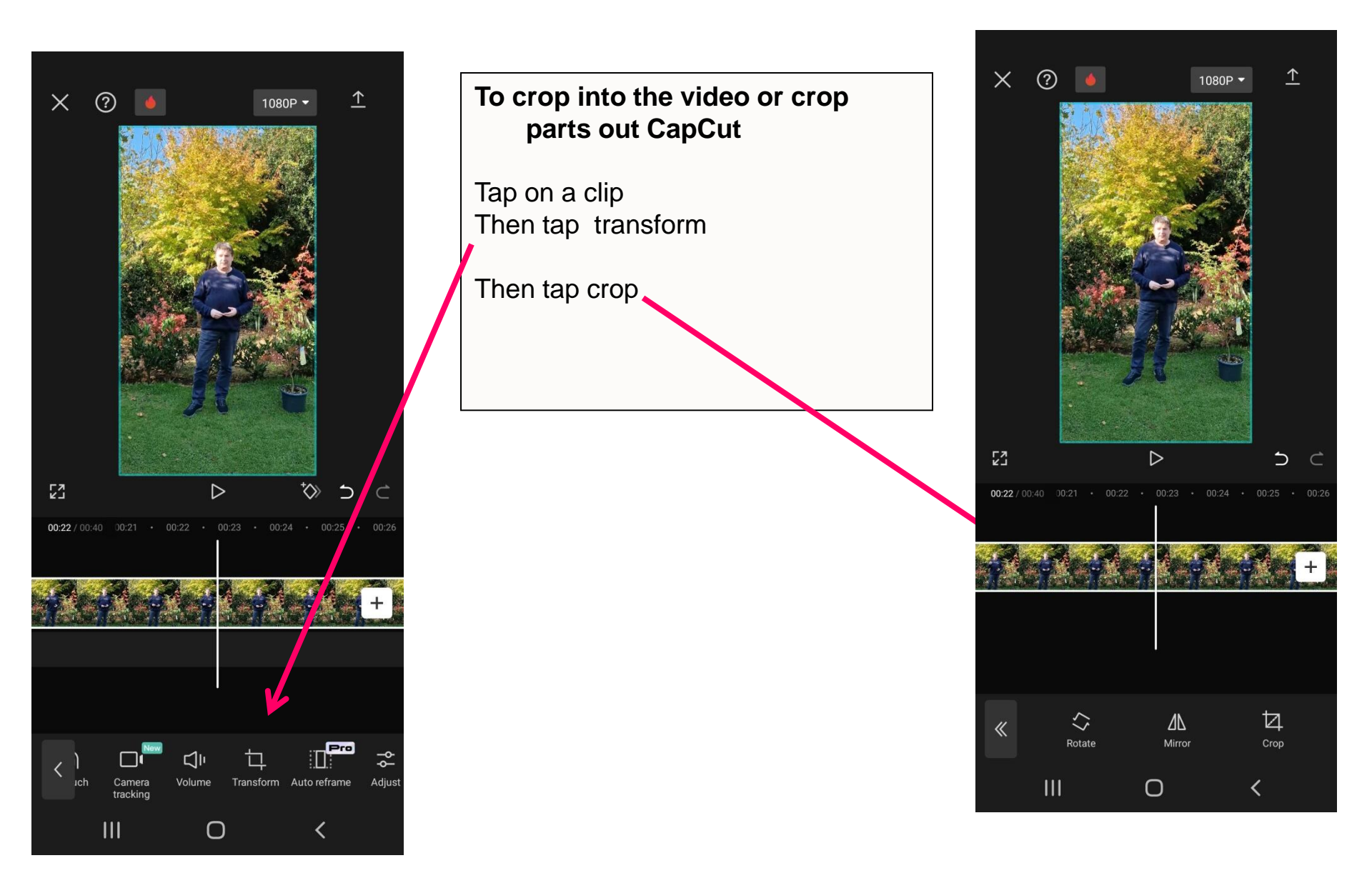

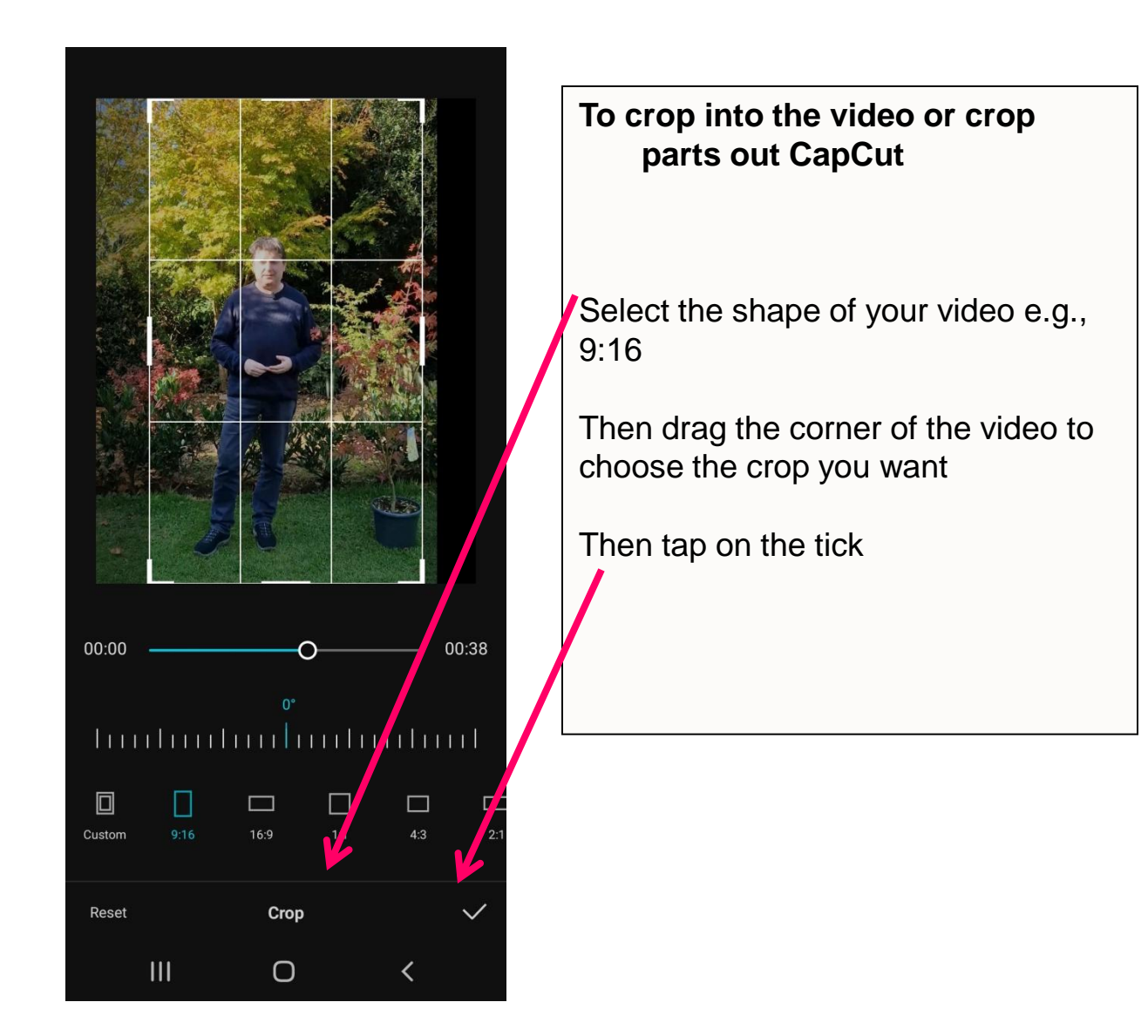

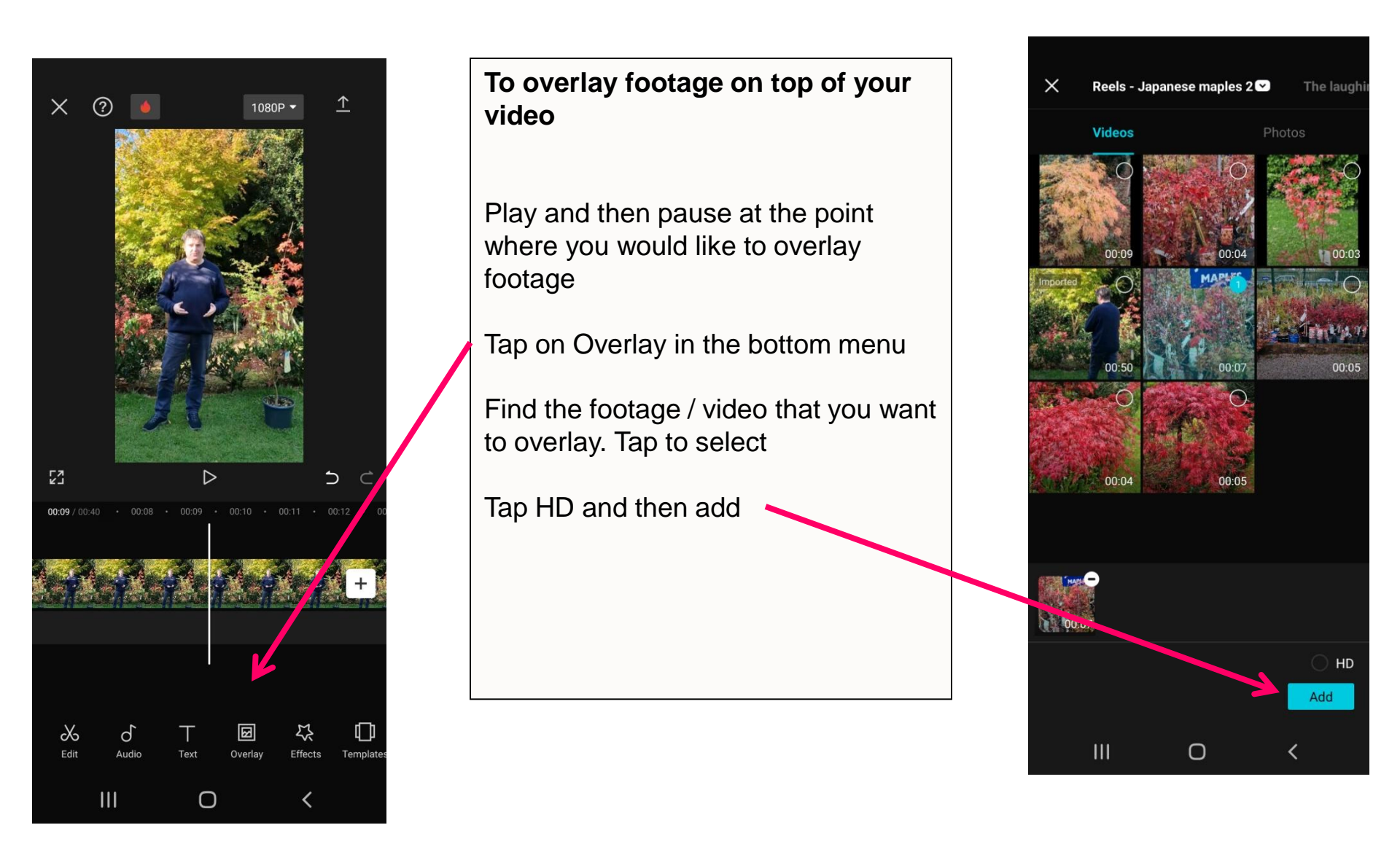

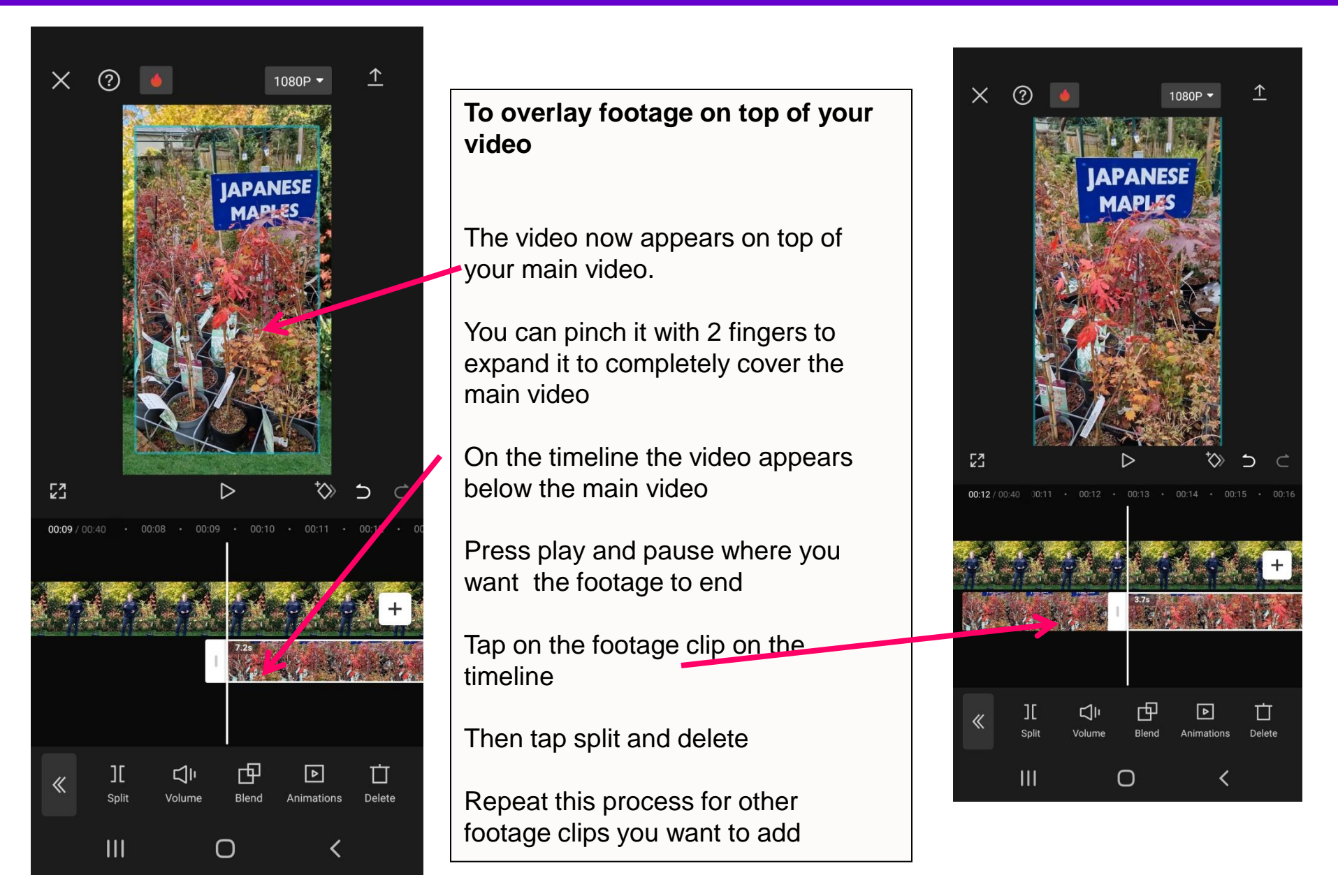

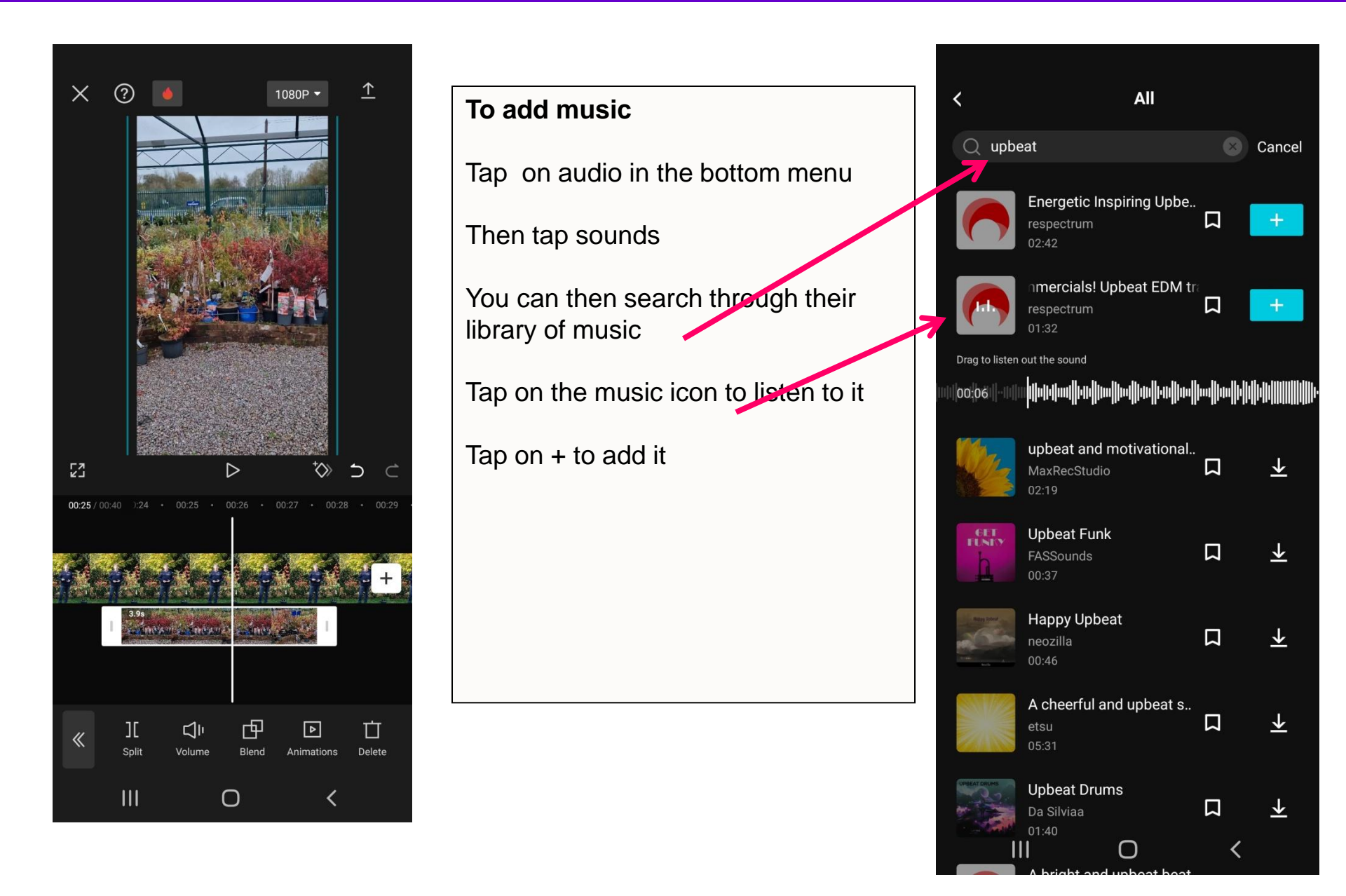

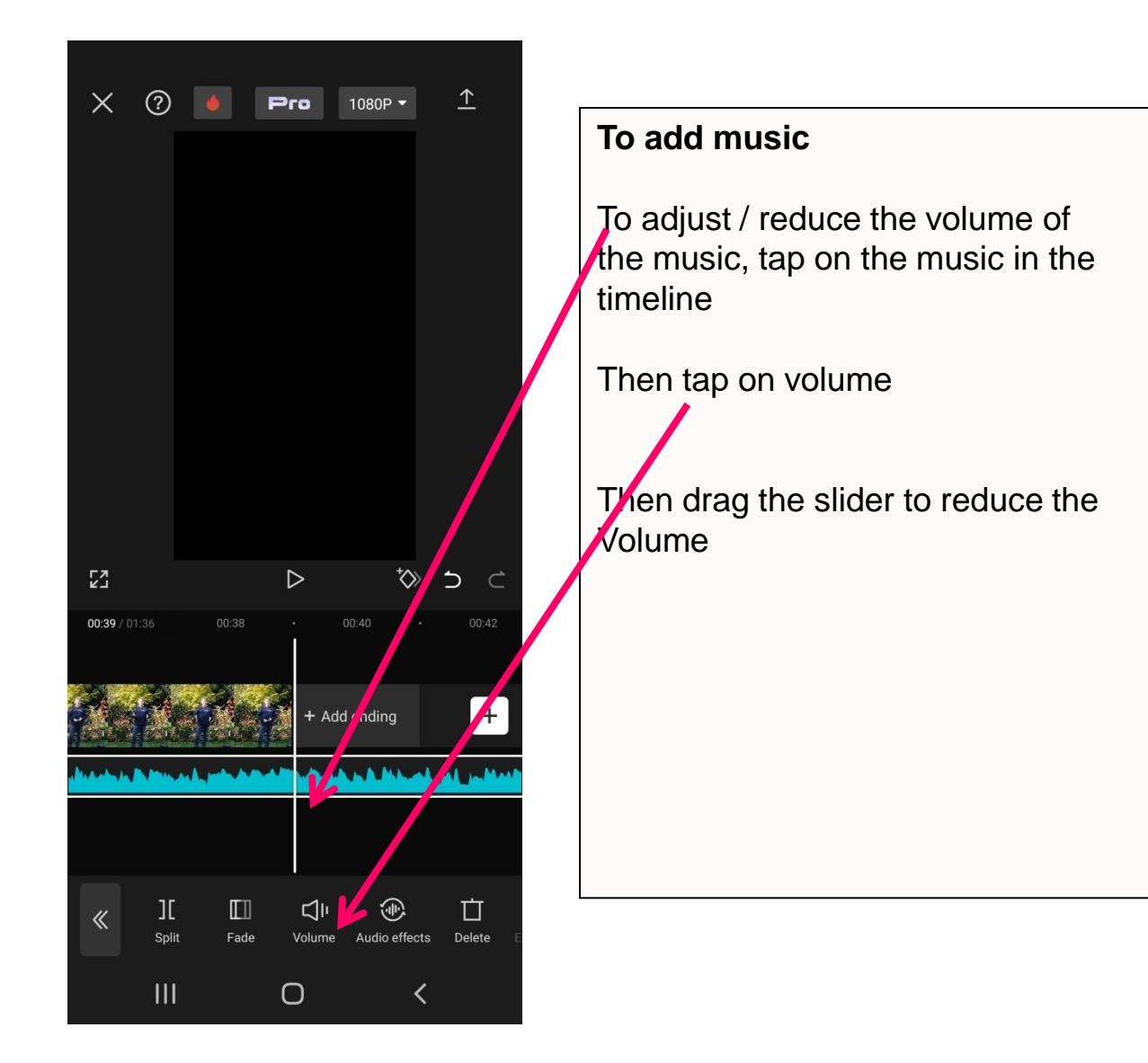

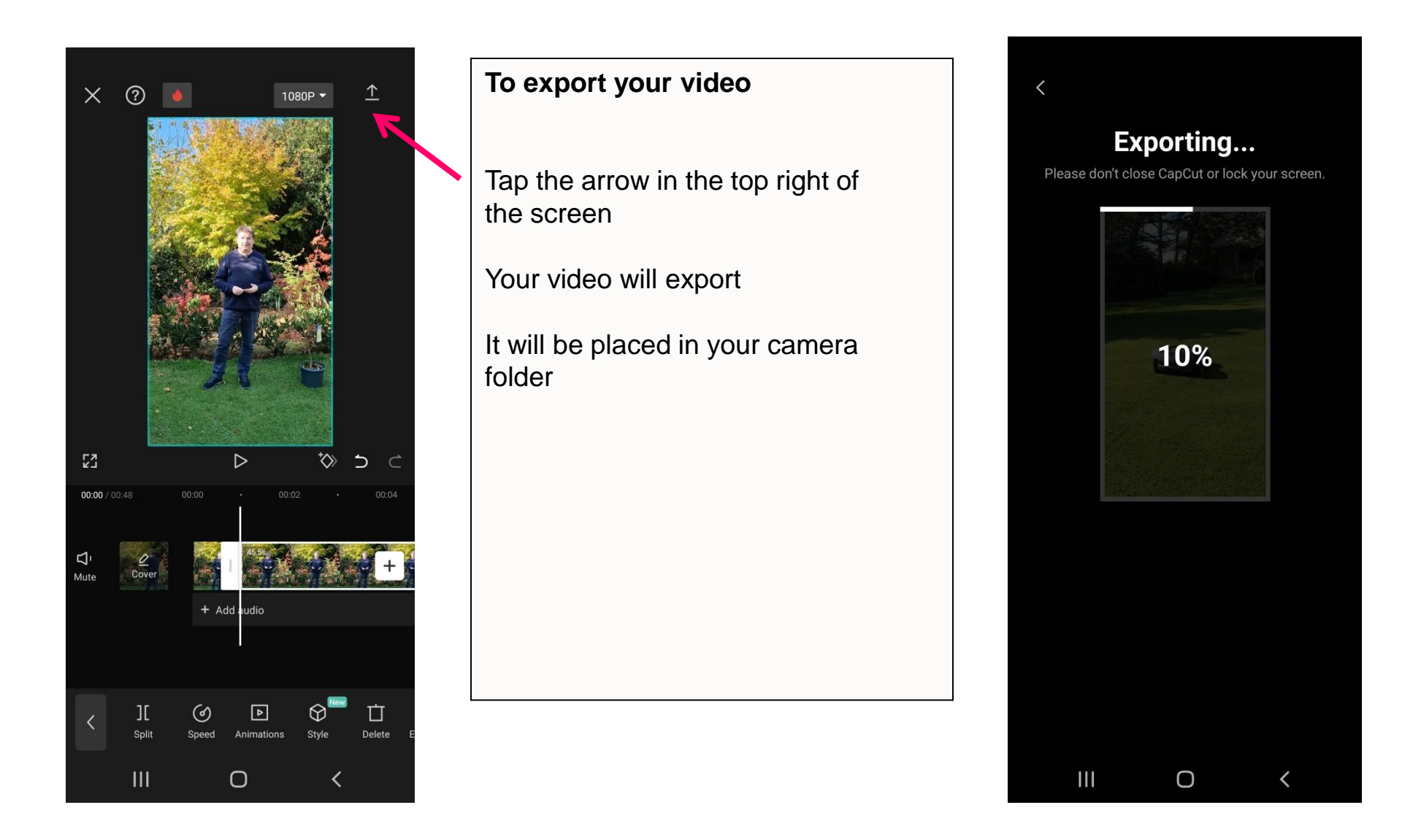

### What We Will Cover

#### About the app

- How to get it?
- Why try it instead of Inshot app?

#### **Overview of the main navigation**

- How to get started editing a video
- Overview of the menu in the editor

#### Demo 1: How to edit a video where someone is speaking to camera

### **Types Of Videos**

- 4 main types
- Vertical or landscape?

### Demo 2 : How to edit a video (multiple clips plus voiceover)

### Extra features that will improve your videos

What are the 4 main types of marketing videos for your website & social media

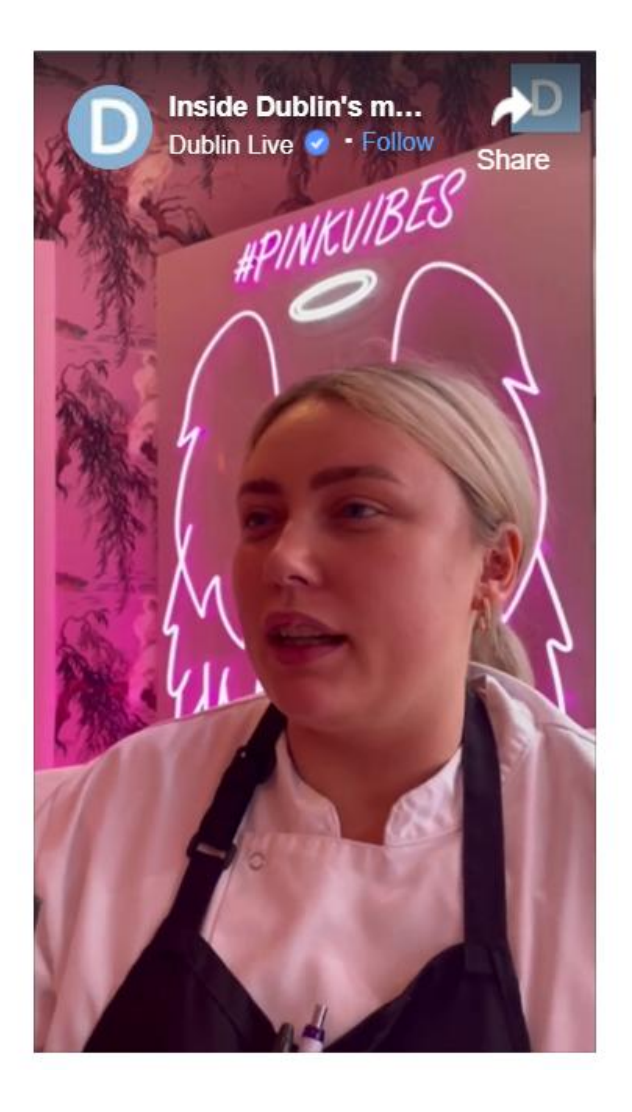

There are 4 big types of marketing videos

- 1. Testimonials
- 2. Company promo
- 3. Product / service videos
- 4. "How to" videos

Testimonial and Company promo videos are typically made with someone being Interviewed

Product or service videos typically have someone speaking directly to camera

"How To" videos typically have someone speaking to camera

### But there are others types of videos you could make Use Chat GPT to generate ideas for your social media videos

| ChatGPT 4o ~ |                                                                                                    |                                                                                                    |       |
|--------------|----------------------------------------------------------------------------------------------------|----------------------------------------------------------------------------------------------------|-------|
|              |                                                                                                    | Act like a video marketing expert and brainstorm 20 videos I can mak<br>for Reels or Tiktok for my business which is a landcape artist. These<br>videos will involve me speaking directly to camera | ke    |
| \$           | Absolutely! Here are 20 video ideas for Reels or TikTok where you, as a landscape artist, can spea<br>directly to the camera:                                                                                                    |                                                                                                    |       |
|              | <ol> <li>Introduction Video: Introduce yourself and your business, explain what landscape art is, and<br/>why you are passionate about it.</li> </ol>                                                                                                    |                                                                                                    | I     |
|              | <ol> <li>Behind the Scenes: Show the process of creating a landscape artwork from start to finish,<br/>highlighting different stages.</li> <li>Daily Routine: Share your daily routine as a landscape artist, including how you gather<br/>inspiration and start your work.</li> </ol> |                                                                                                    |       |
|              |                                                                                                    |                                                                                                    |       |
|              | <ol> <li>Art Tips: Provide tips on how to start landscape painting, including choosing the right material<br/>and techniques.</li> </ol>                                                                                                    |                                                                                                    | rials |
|              | 5. Quick Painting Demo                                                                                                    | os: Create short, time Jesed demos of you painting different landscape                                                                                                    | 25.   |
|              | Message ChatGPT                                                                                                    |                                                                                                    |       |
|              |                                                                                                    | ChatGPT can make mistakes Check important info                                                                                                    |       |

Go to chatgpt.com and use the prompt below to get ideas for video where you are speaking directly to camera

Act like a video marketing expert and brainstorm 20 videos I can make for Reels or TikTok for my business which is a landscape artist. These videos will involve me speaking directly to camera

### Landscape or vertical? Ask yourself, why are you creating the video

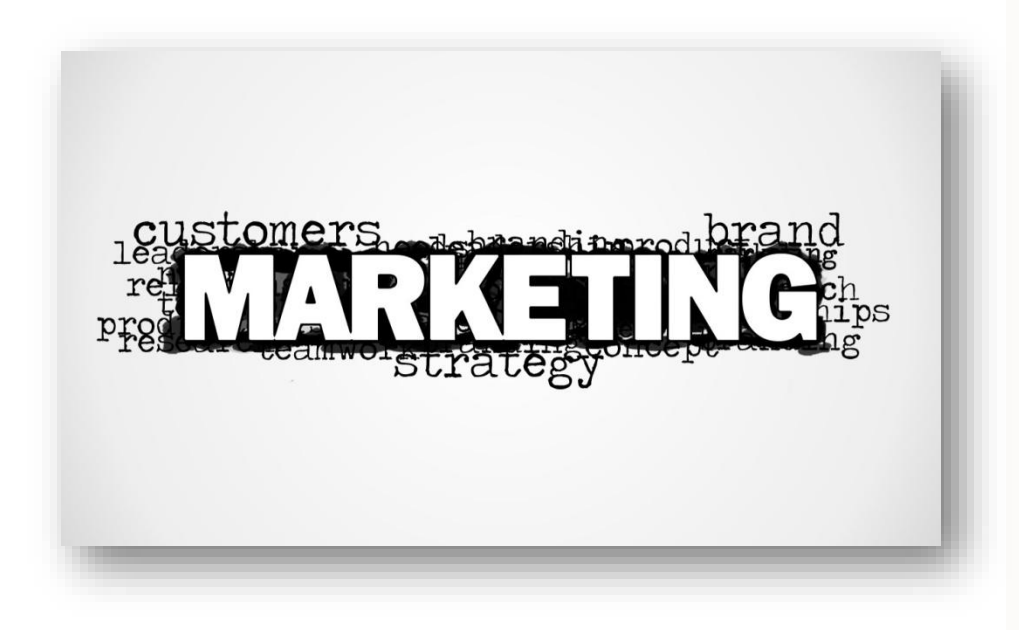

### Is it a "marketing" video created to showcase your business, product, service?

- Examples would be company promo, testimonial, 60 second product or service video
- You would want to have these videos on your website and YouTube ... And also post them on Facebook, LinkedIn and Twitter

## Landscape or vertical? Ask yourself, why are you creating the video.

#### Example of a landscape video

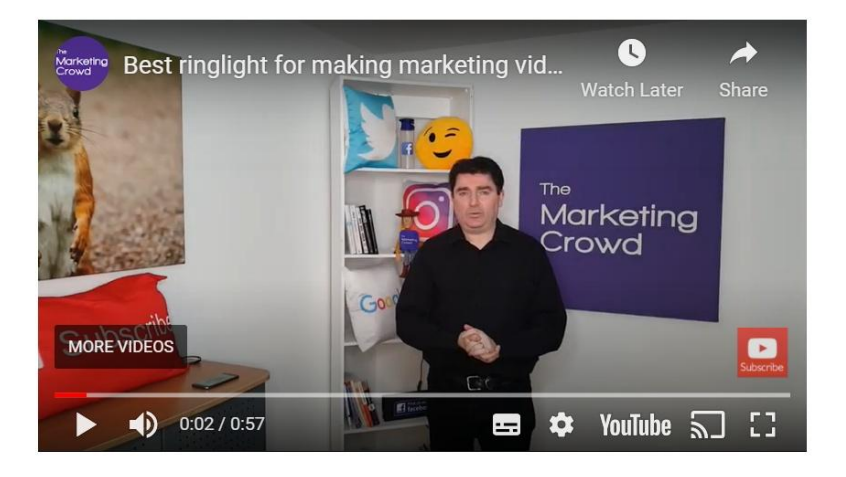

Any important "marketing" videos like these should be shot and edited landscape because that works best on your website and YouTube.

Plus landscape works well on Facebook, Twitter, LinkedIn

#### Example of a portrait video

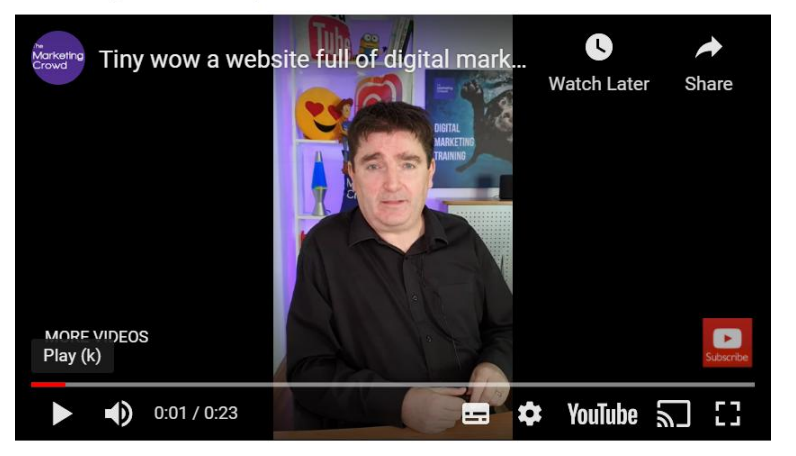

## Ask yourself, why are you creating the video?

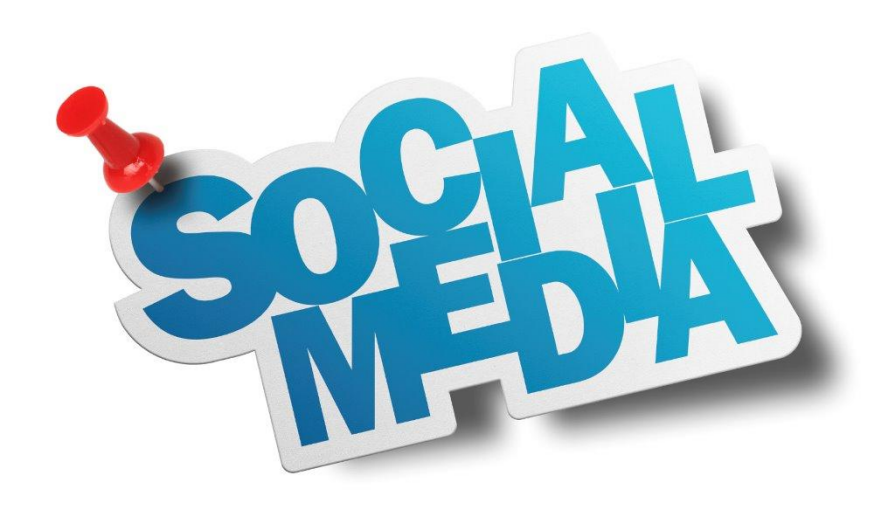

Is it a "social media" video created primarily to be a social media post?

- Examples would be "How to" videos, helpful tips, short videos about a product or promotion, short video about an event or behind the scenes with staff.
- You are really creating this video to post it on Facebook, Instagram, LinkedIn and Twitter and having it on your website is not that important

If this is the case, you need to ask yourself, which is your most important social network – the one you get most reach and engagement on – and then decide the format based on what works best on that social network

If it is Instagram you should make a Reel which is vertical video

### What We Will Cover

#### About the app

• How to get it?

• Why try it instead of Inshot app?

#### **Overview of the main navigation**

- How to get started editing a video
- Overview of the menu in the editor

#### Demo 1: How to edit a video where someone is speaking to camera

**Types Of Videos** 

- 4 main types
- Vertical or landscape?

### Demo 2 : How to edit a video (multiple clips plus voiceover)

### Extra features that will improve your videos

•

٠

•

•

•

٠

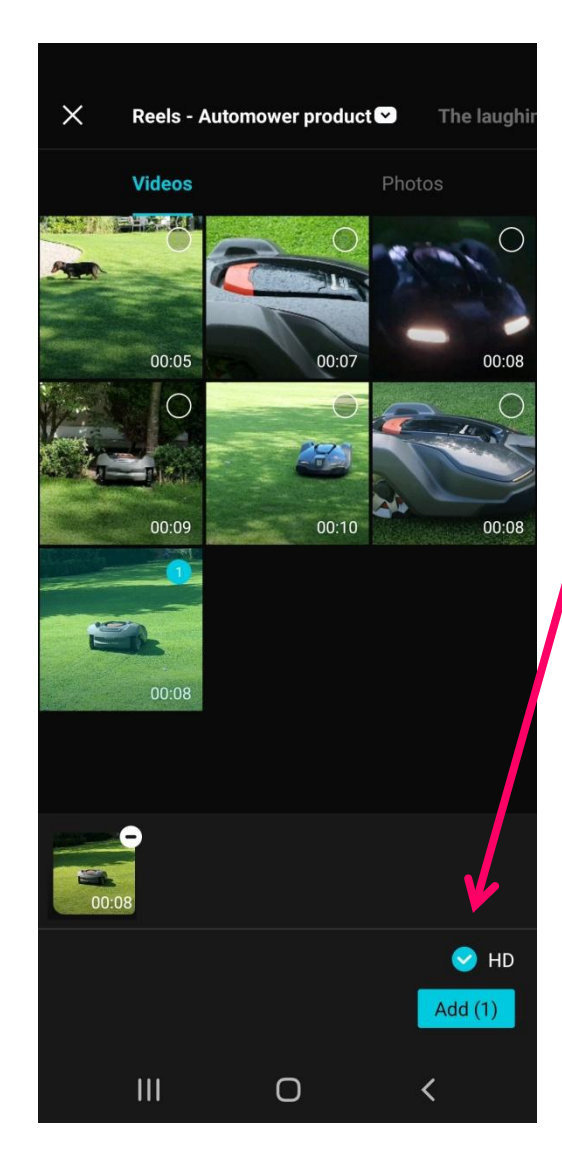

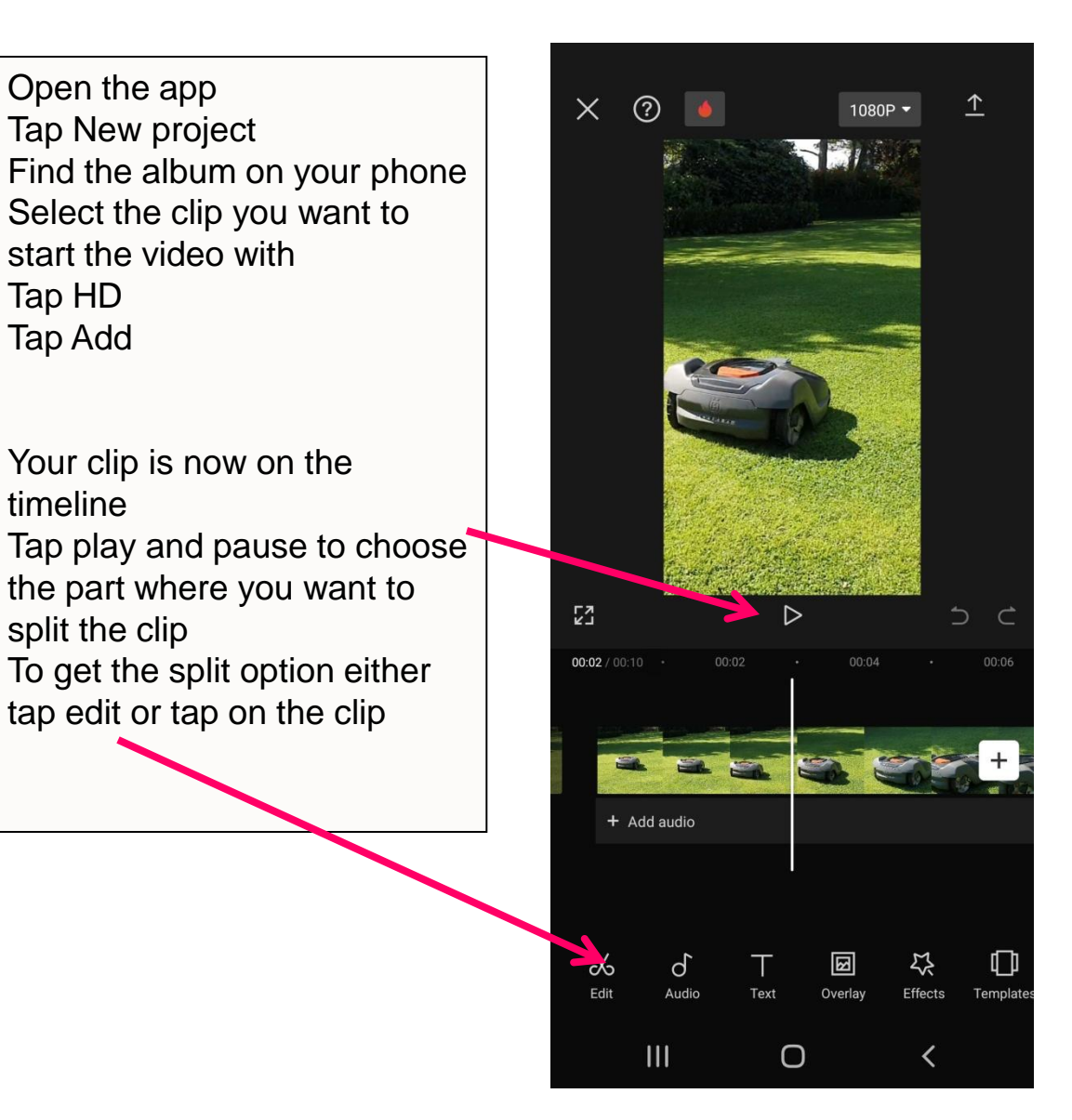

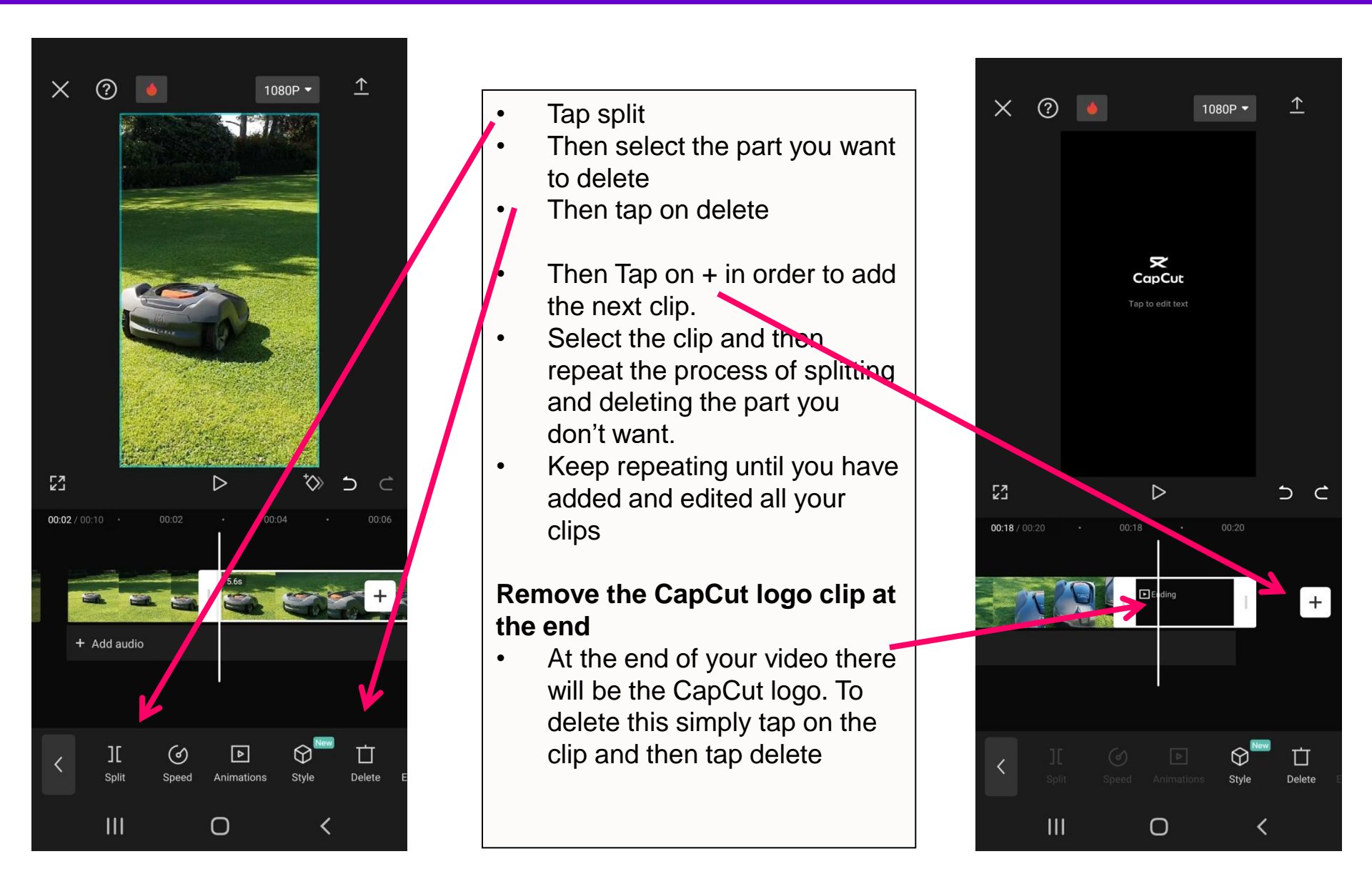

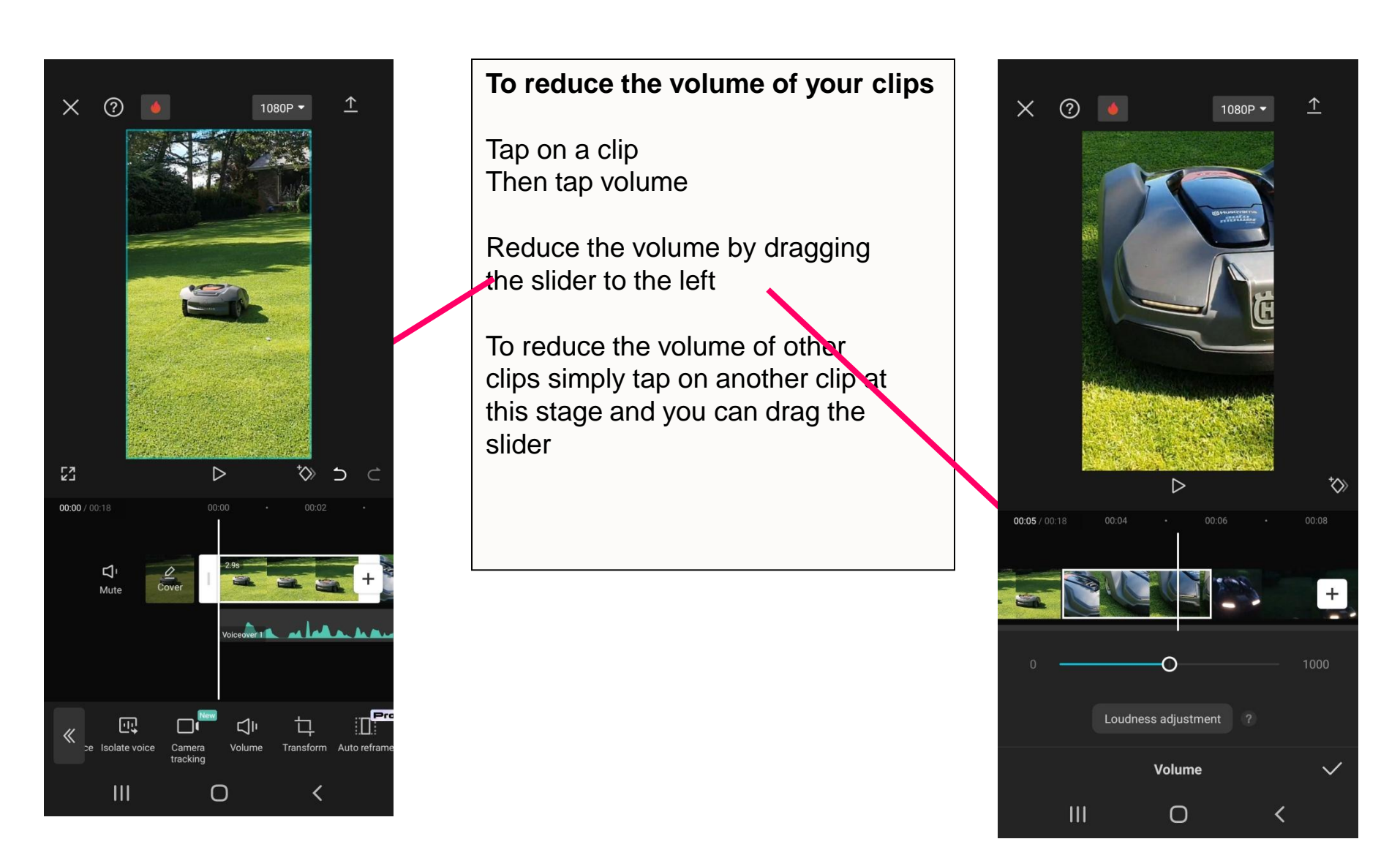

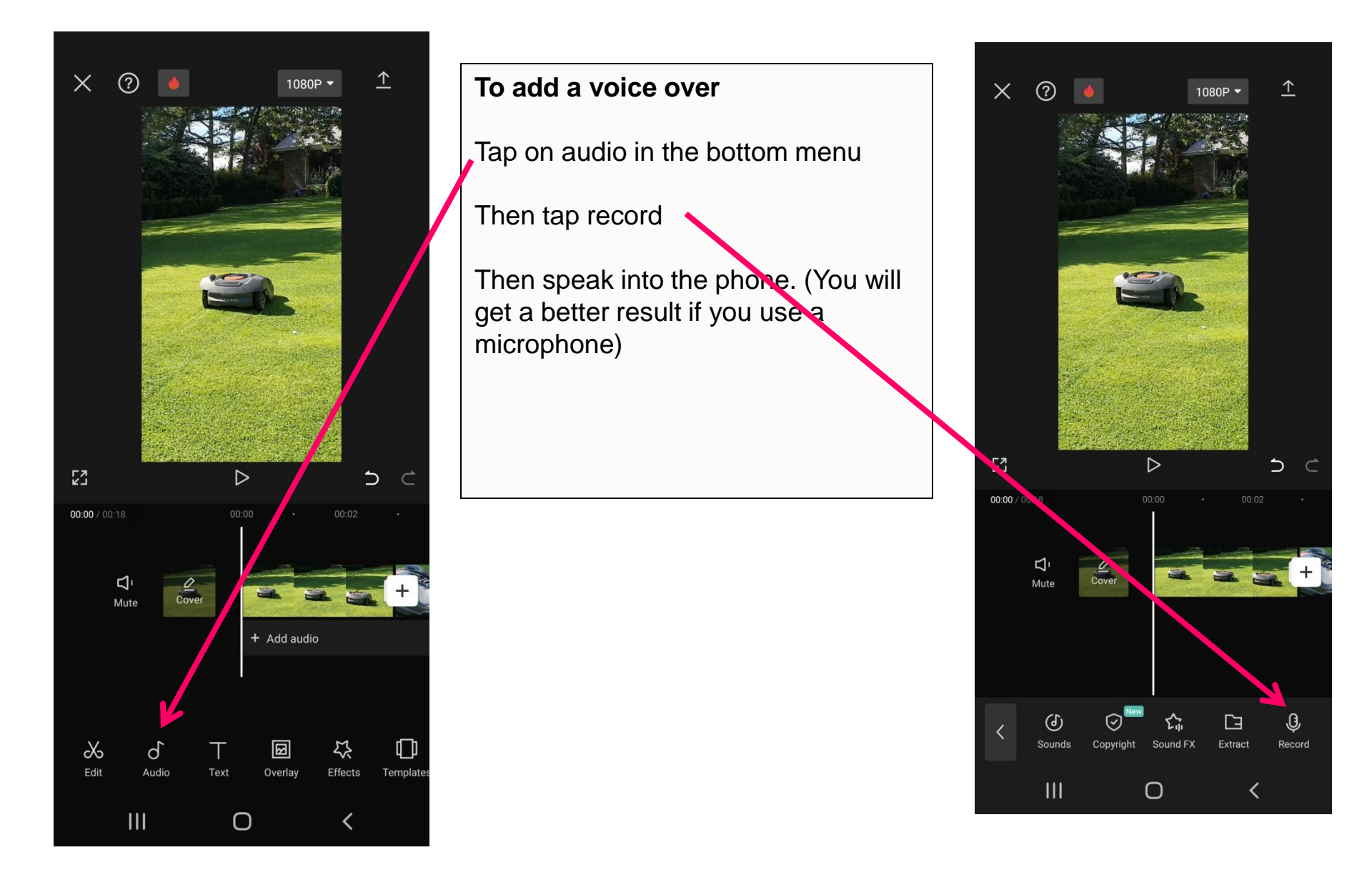

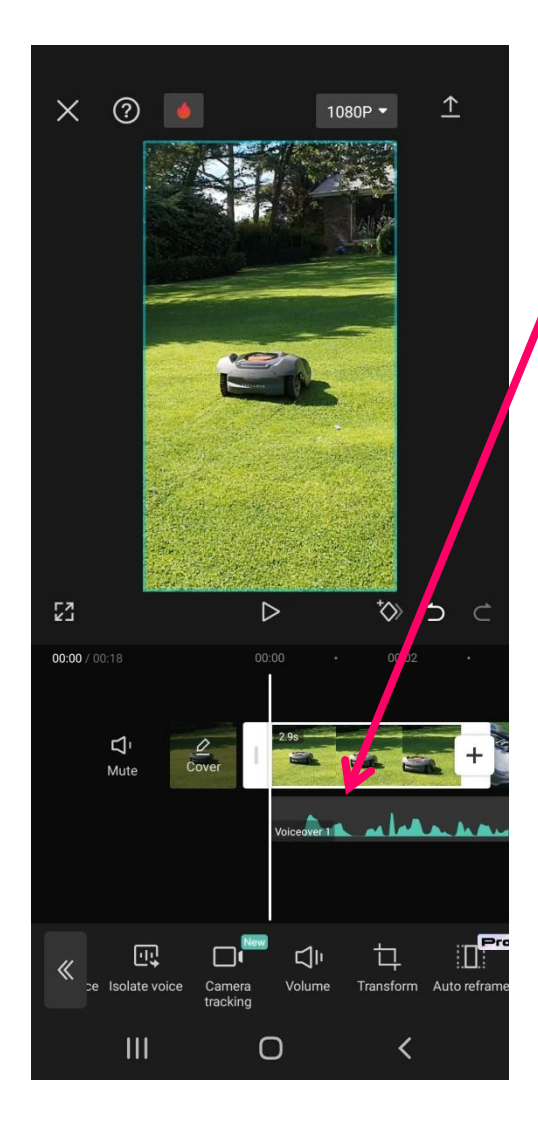

#### To add a voice over

Your voiceover will now be added to the timeline below your video

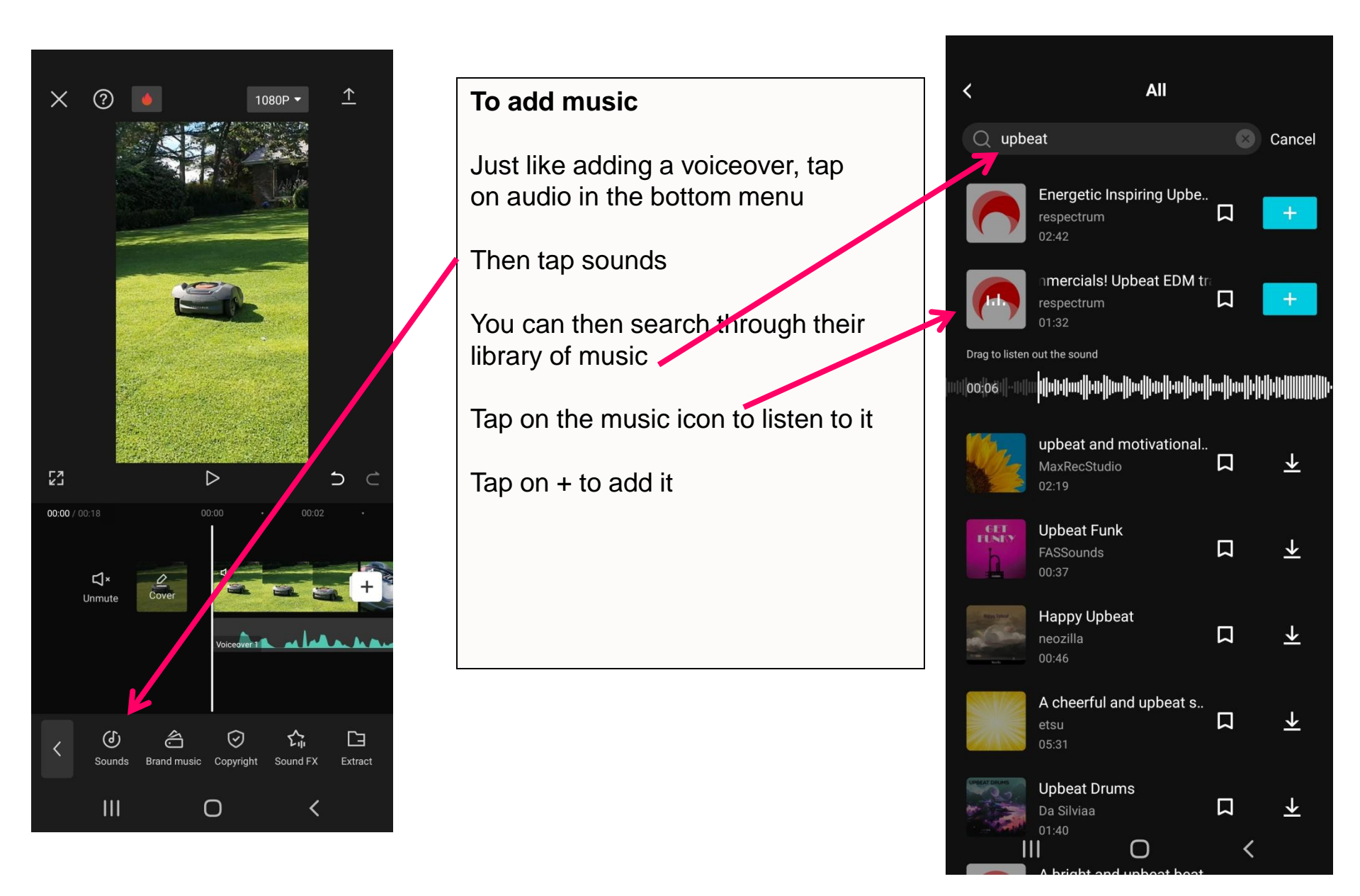

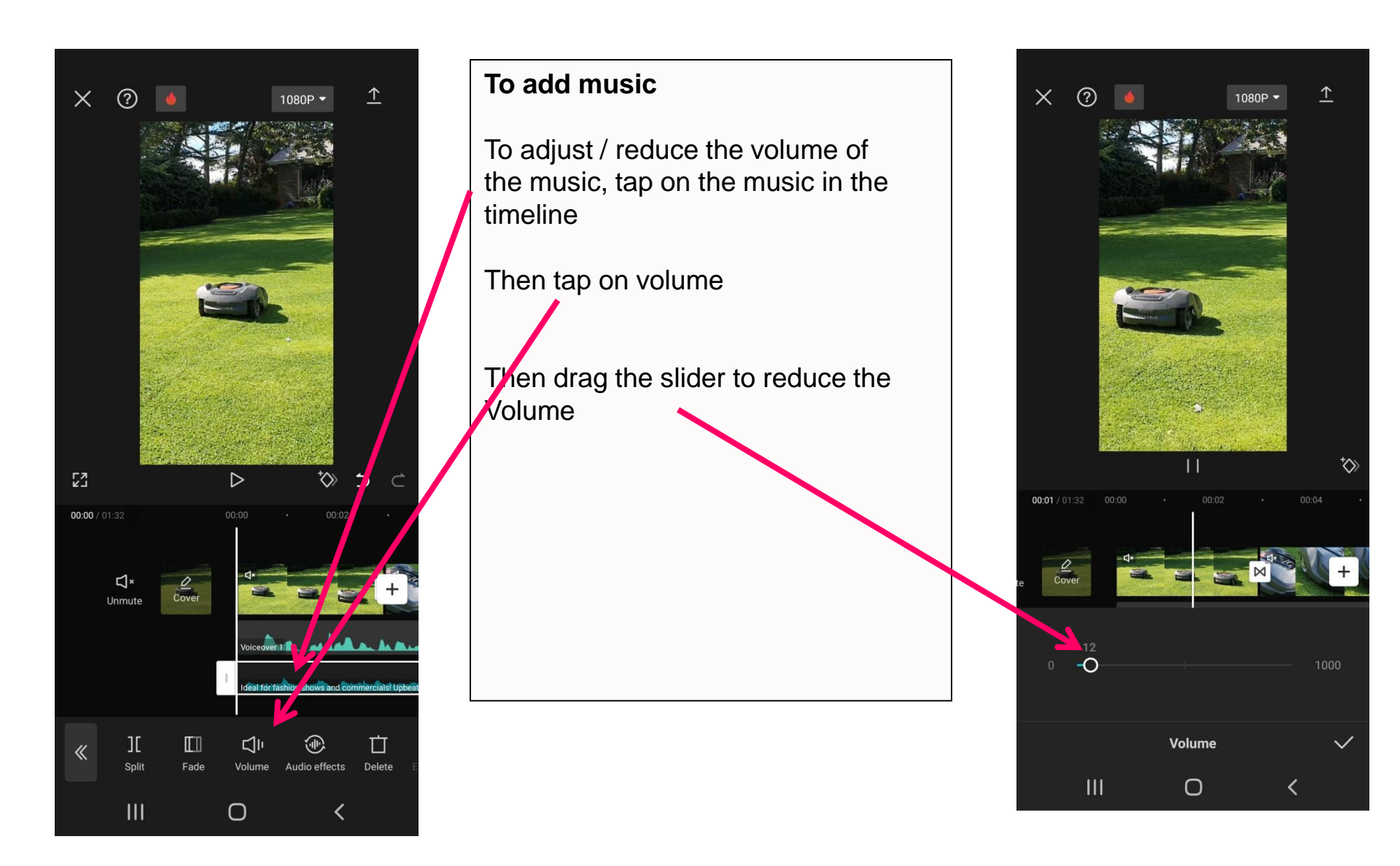

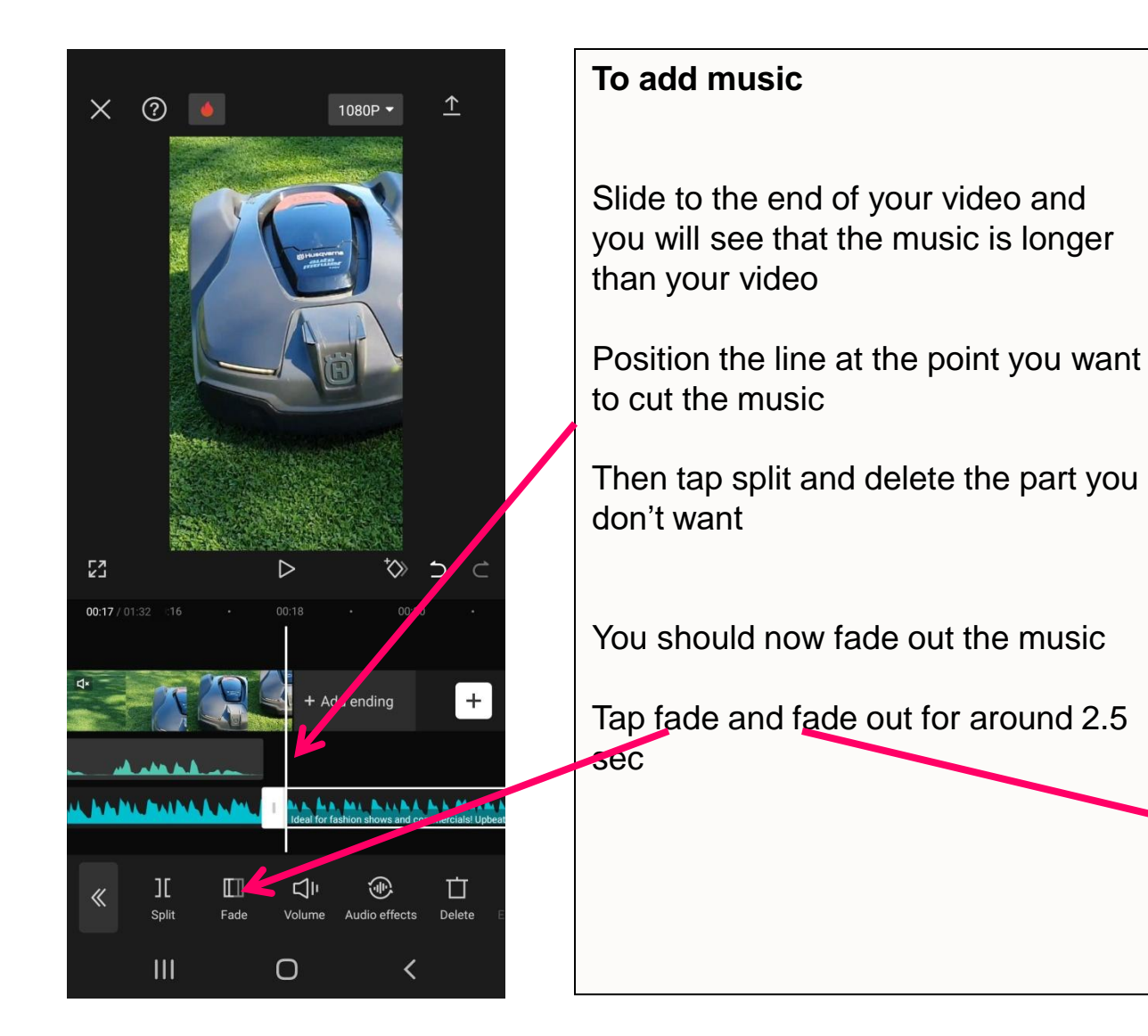

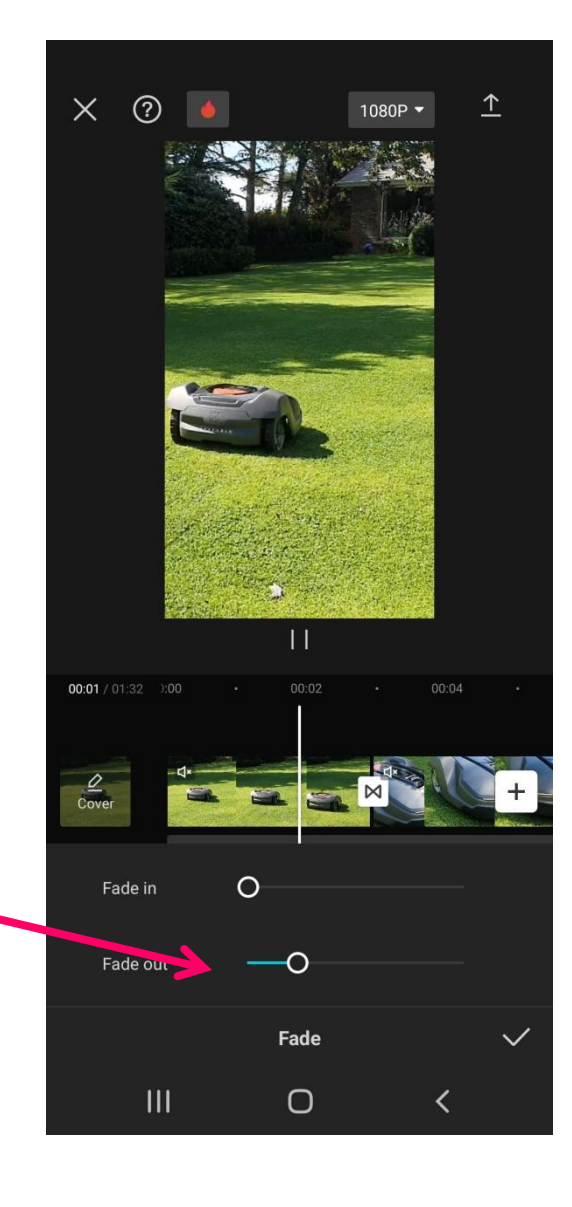

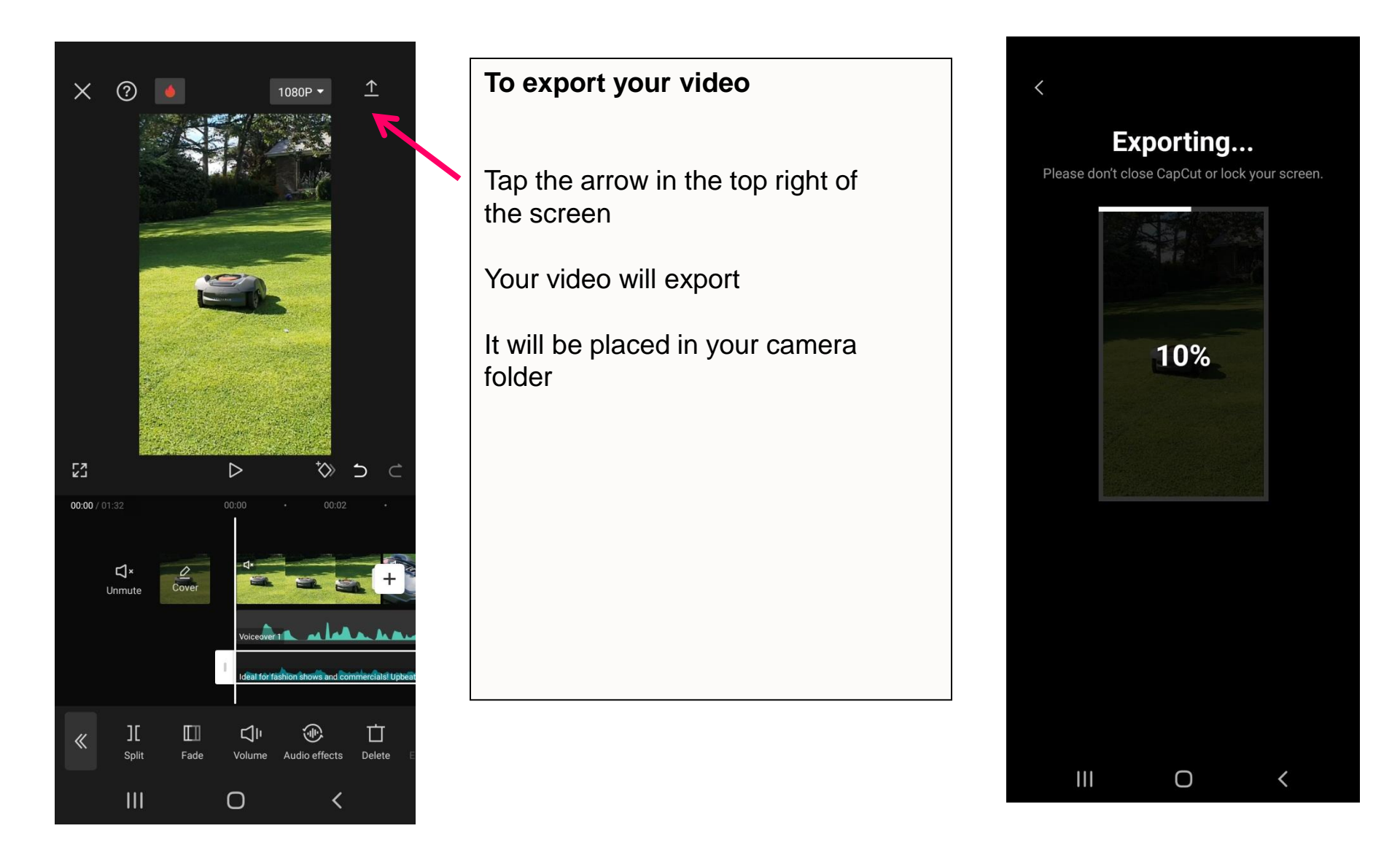

## Use Chat GPT to generate ideas for your social media videos

企 ChatGPT 4o ~ for Reels or Tiktok for my business which is a landscape artist. These videos will involve me adding a voiceover Sure! Here are 20 video ideas for Reels or TikTok where you can add a voiceover as a landscape artist: 1. Time-Lapse Creation: A time-lapse video of a landscape painting from start to finish with a voiceover explaining each step. 2. Inspiration Walk: Film a nature walk and describe how the scenery inspires your artwork. 3. Art Techniques: Demonstrate specific techniques like color blending or brushwork with a voiceover explaining how to achieve these effects. 4. Art Tools Review: Showcase and review different art supplies, discussing the pros and cons of each. 5. Studio Setup: Give a tour of your studio with a voiceover explaining your setup and favorite tools 6. Process Explanation: Detail your artistic process from sketching to final touches in a short, engaging video. 7. Art History: Share interesting facts about  $\psi$  lous landscape artists and how they influence your work 0 Message ChatGPT

Go to chatgpt.com and use the prompt below to get ideas for video where you adding a voiceover

Act like a video marketing expert and brainstorm 20 videos I can make for Reels or TikTok for my business which is a landscape artist. These videos will involve me adding a voiceover

### What We Will Cover

#### About the app

- How to get it?
- Why try it instead of Inshot app?

#### **Overview of the main navigation**

- How to get started editing a video
- Overview of the menu in the editor

#### Demo 1: How to edit a video where someone is speaking to camera

#### **Types Of Videos**

- 4 main types
- Vertical or landscape?

Demo 2 : How to edit a video (multiple clips plus voiceover)

### Extra features that will improve your videos

### Features you should try ...

#### Very useful editing features to enhance your video

- 1. Permanently remove the CapCut logo
- 2. Add eye catching text using text templates
- 3. Add captions using very eye catching effects
- 4. Add bilingual captions
- 5. Add transitions between clips
- 6. You can overlay their free stock videos as footage on your video
- 7. You can remove the background of your video
- 8. You can retouch (improve the look) of the person speaking
- 9. You can add effects to the person speaking

### Permanently remove the CapCut logo

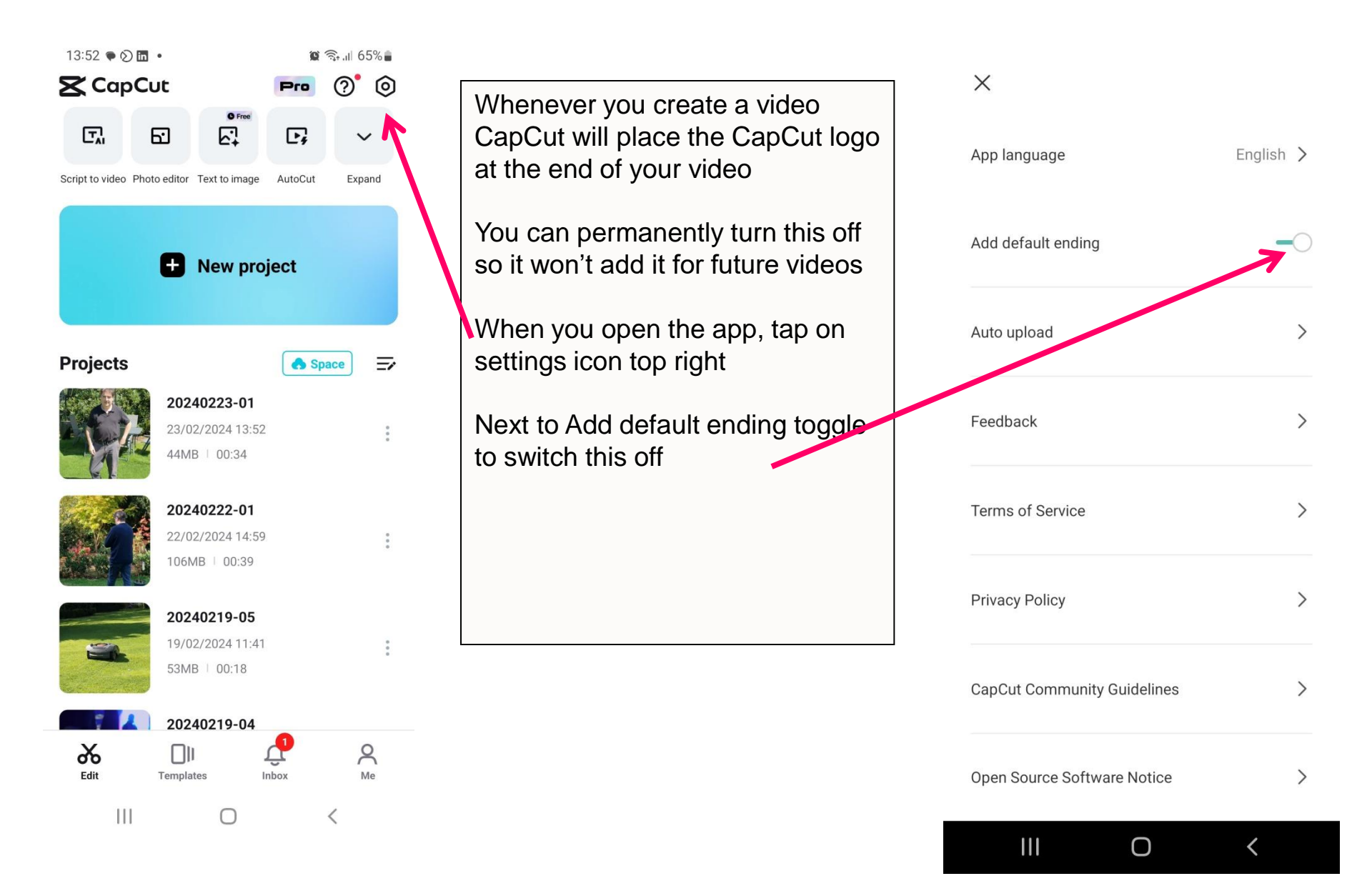

### Add eye catching text using text templates

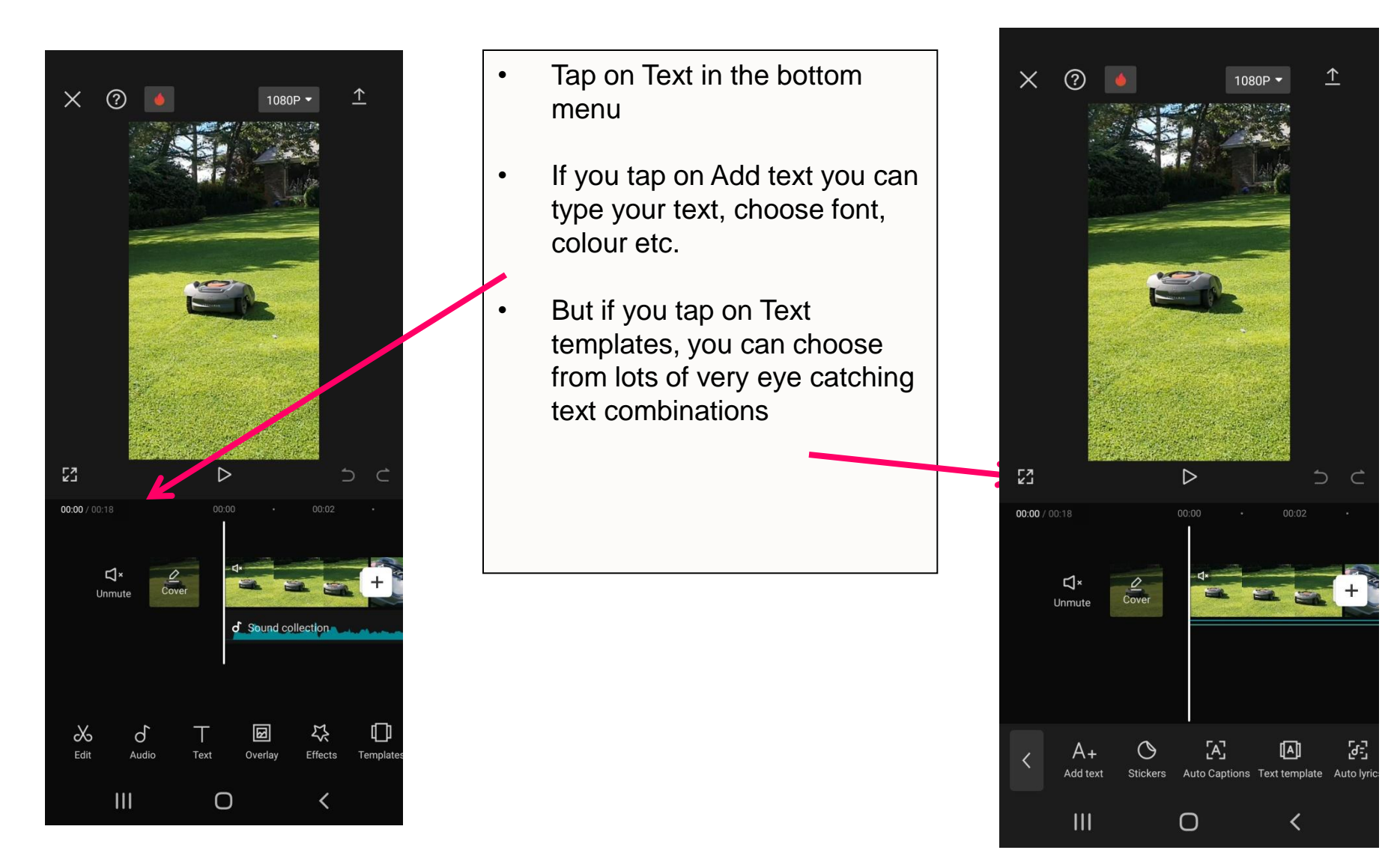

### Add eye catching text using text templates

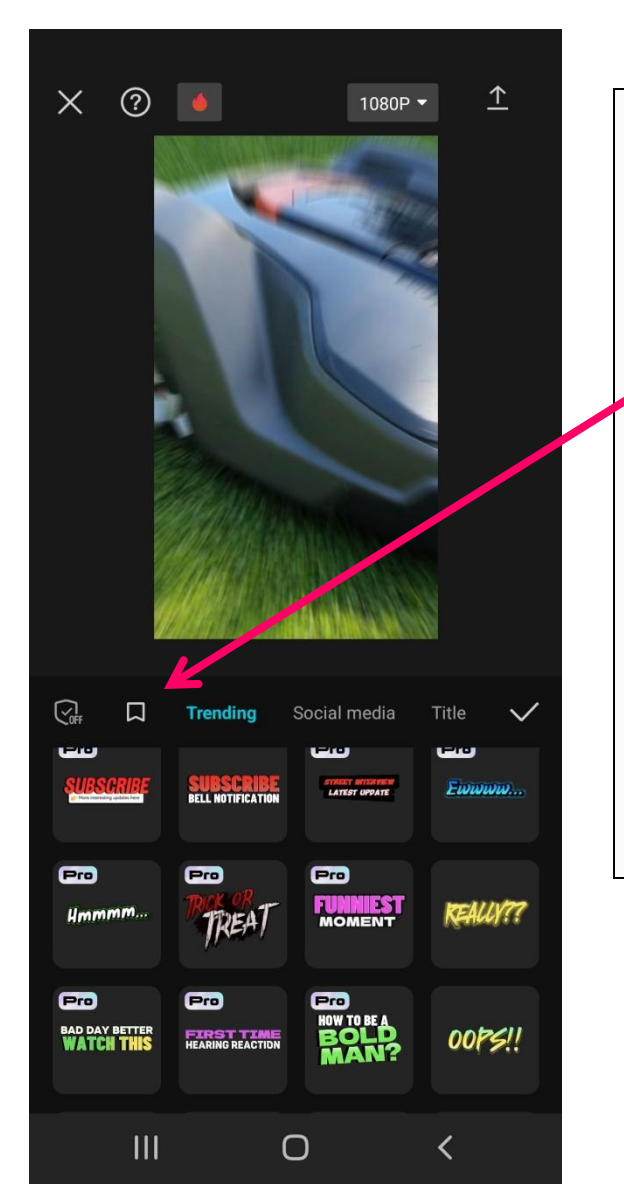

- They have different categories of templates – trending, social media etc
- Tap one and it will appear on your video
- Tap a word to then edit the text
- You can then choose where you want it to start and end on your video

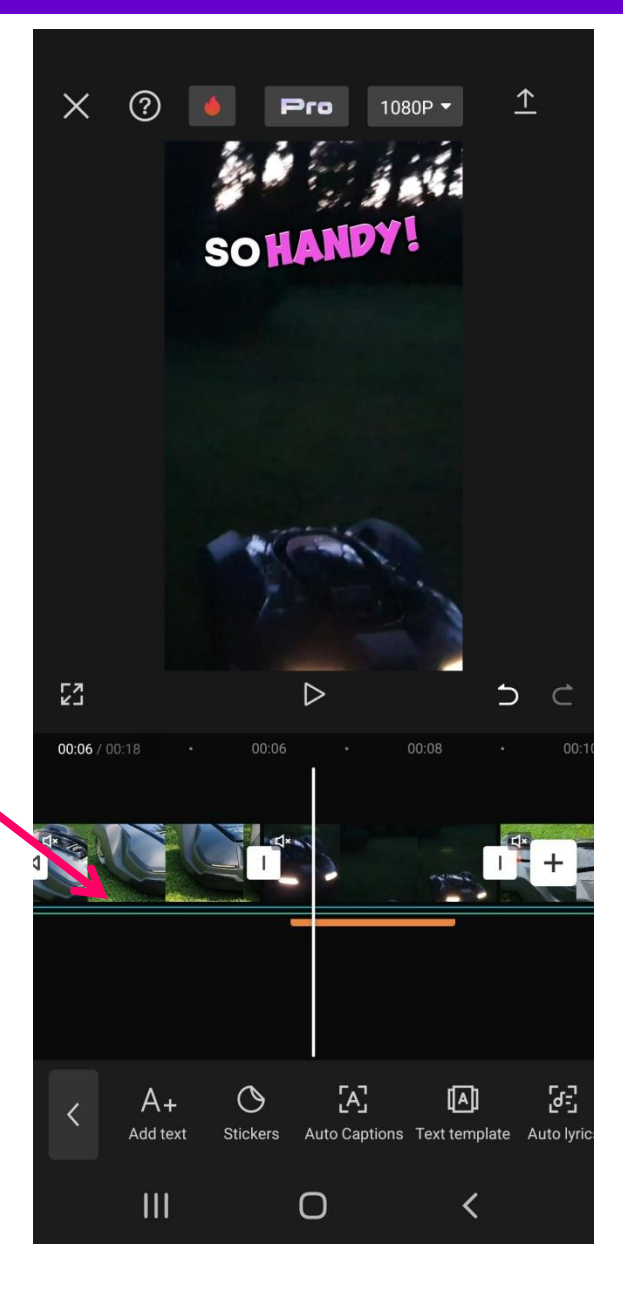

### Add captions using very eye catching effects

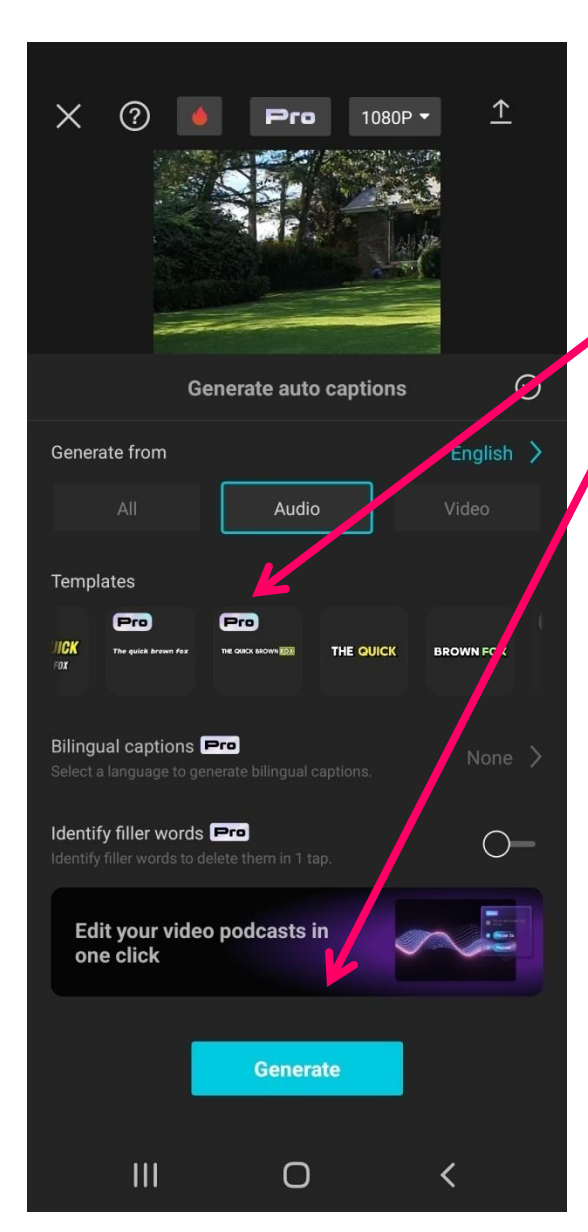

- Tap on text in the bottom menu
- Then tap on auto captions
- Then browse though the captions effects
  - Then tap on generate

The captions will then appear on the timeline

Tap on any of the boxed and you can correct the text. You can also adjust the size, font, font colour

Tap on Batch edit and you can see all of the text boxes for easy editing

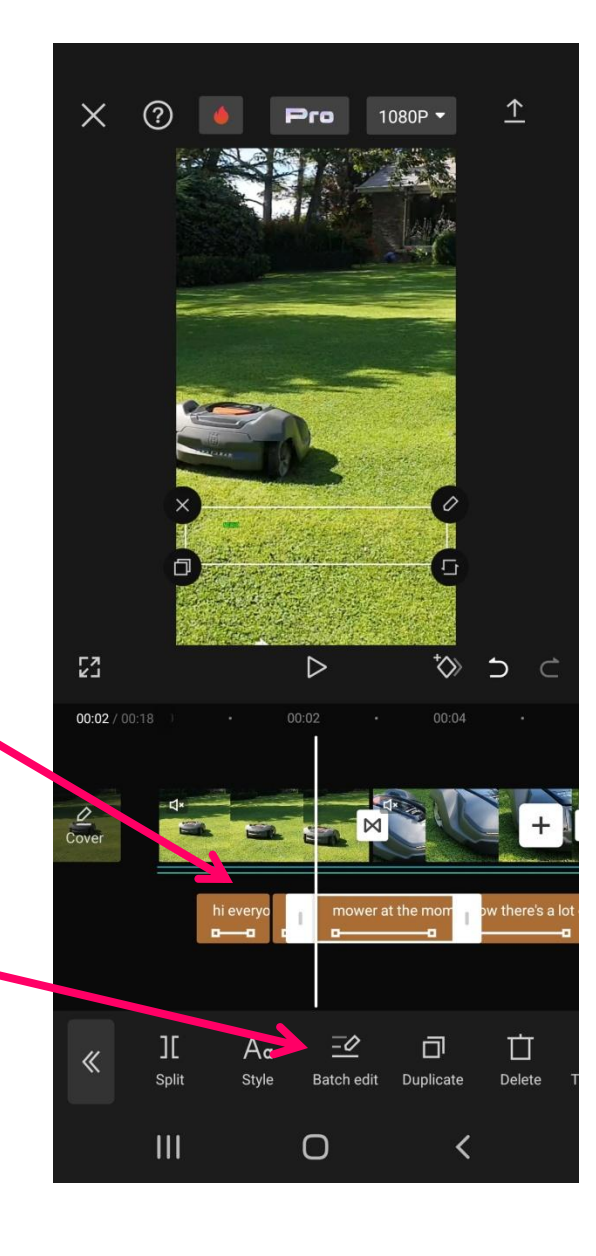

## Add bilingual captions

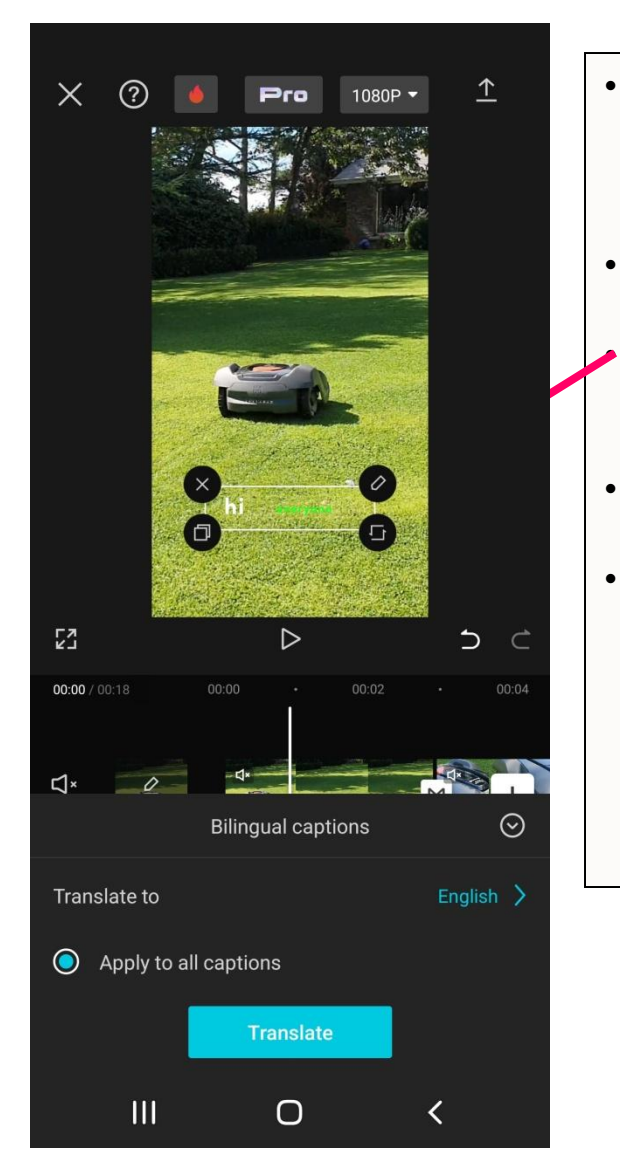

- You can have a second set of captions appear in a different language
- Tap Bilingual captions
  - Choose the language e.g. Spanish
- Tap generate
- The second set of captions will then appear below the first

### Add transitions between clips

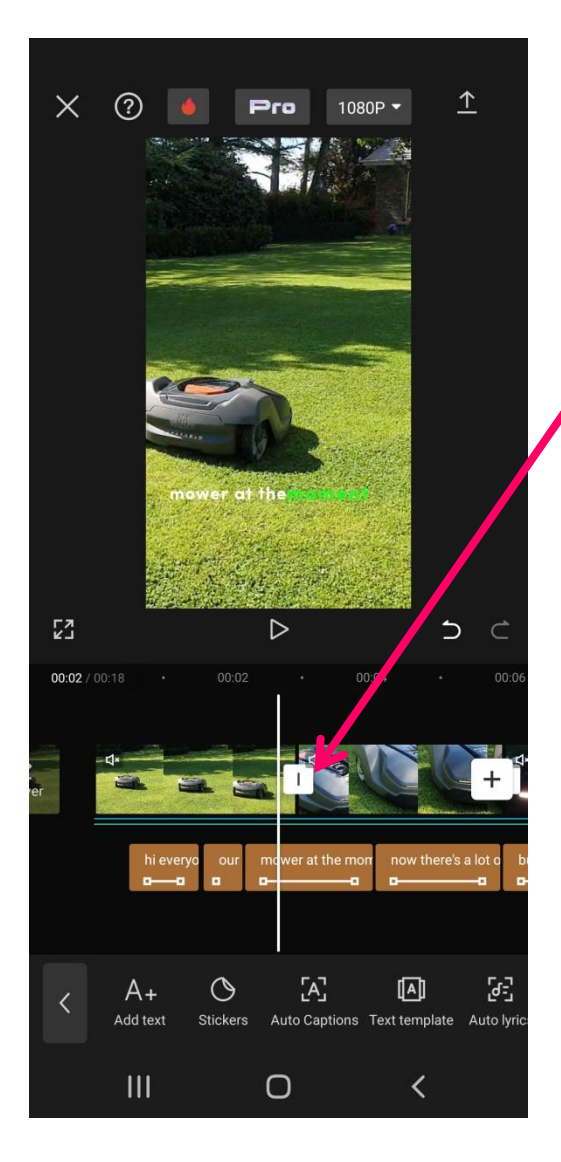

- You can add transition effects
   between 2 videos
- Tap the line in between the clips
  - Then choose a transition effect. You will see a preview of how it looks
- You can also adjust the time length to make the effect last longer or shorter
- You can apply to all clips is you want.

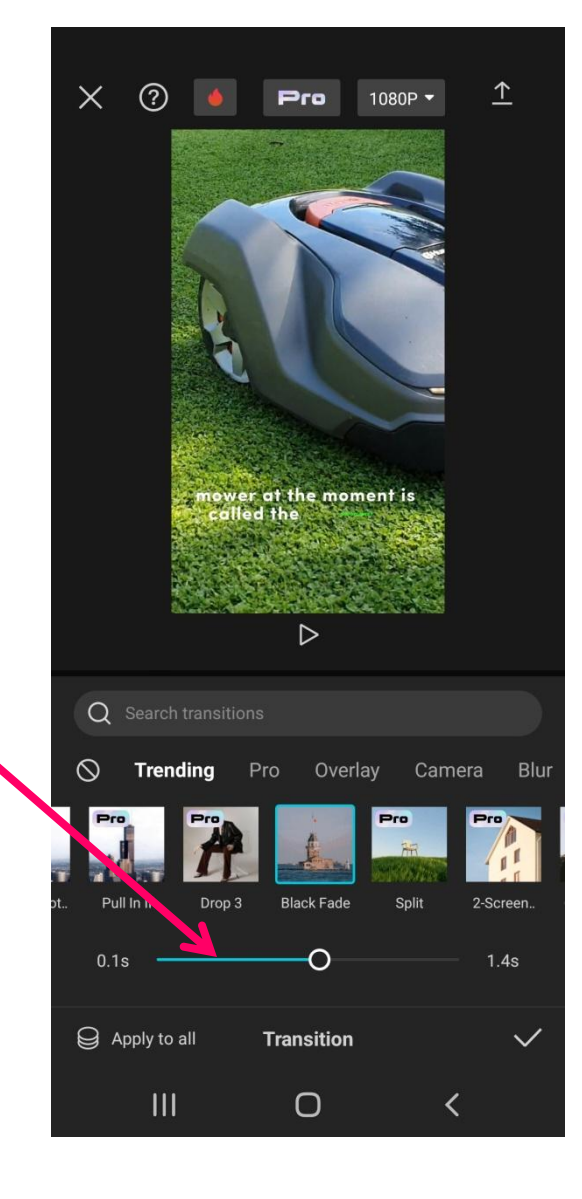

### You can overlay their free stock videos as footage on your video

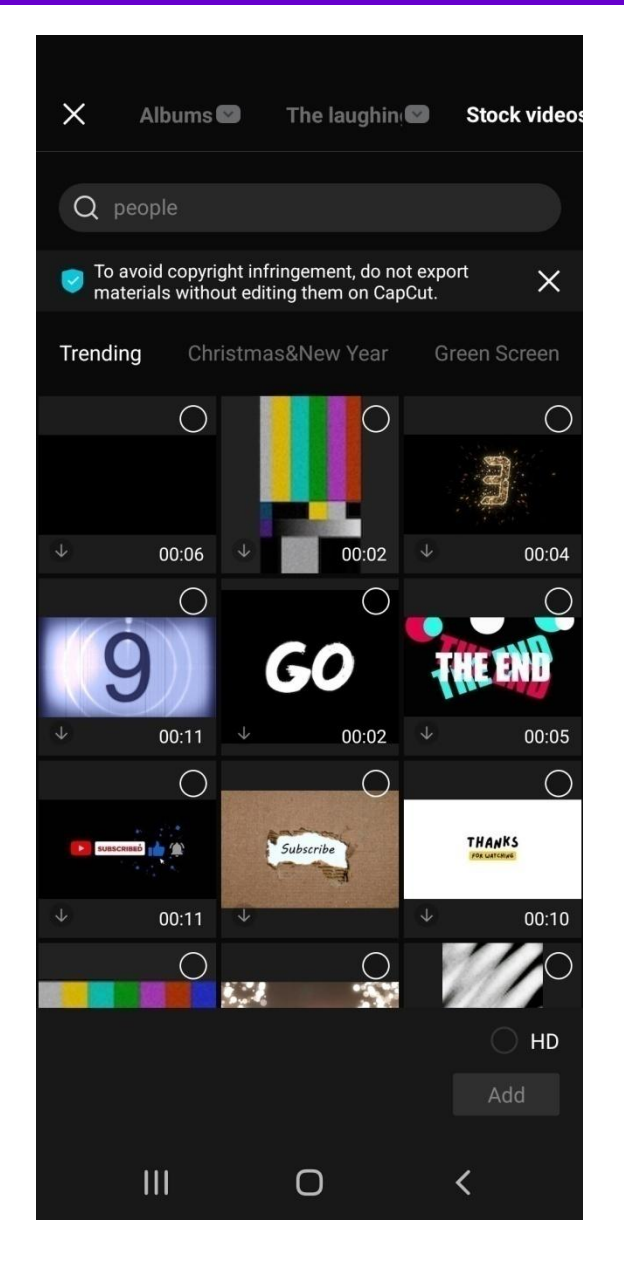

To overlay stock videos on top of your video tap on overlay in the bottom menu

On the top right tap stock videos

You can then search for the type of video you want

You can also choose whether you want videos or images to do with that topic

Select your video

Tap HD

Then add

Then pinch to make your video fill the screen as per previous lesson

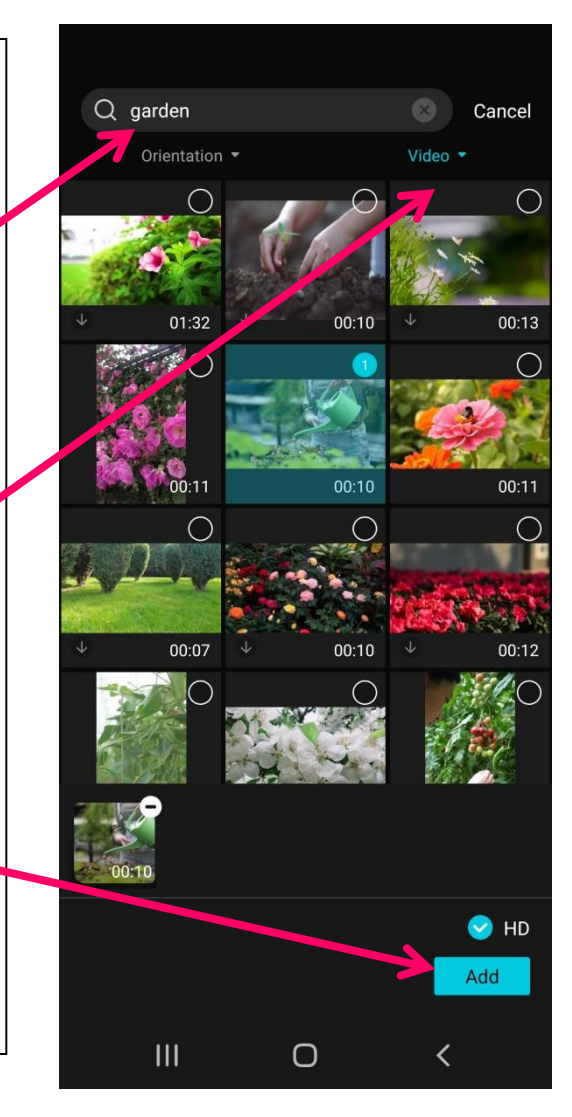

### You can remove the background of your video

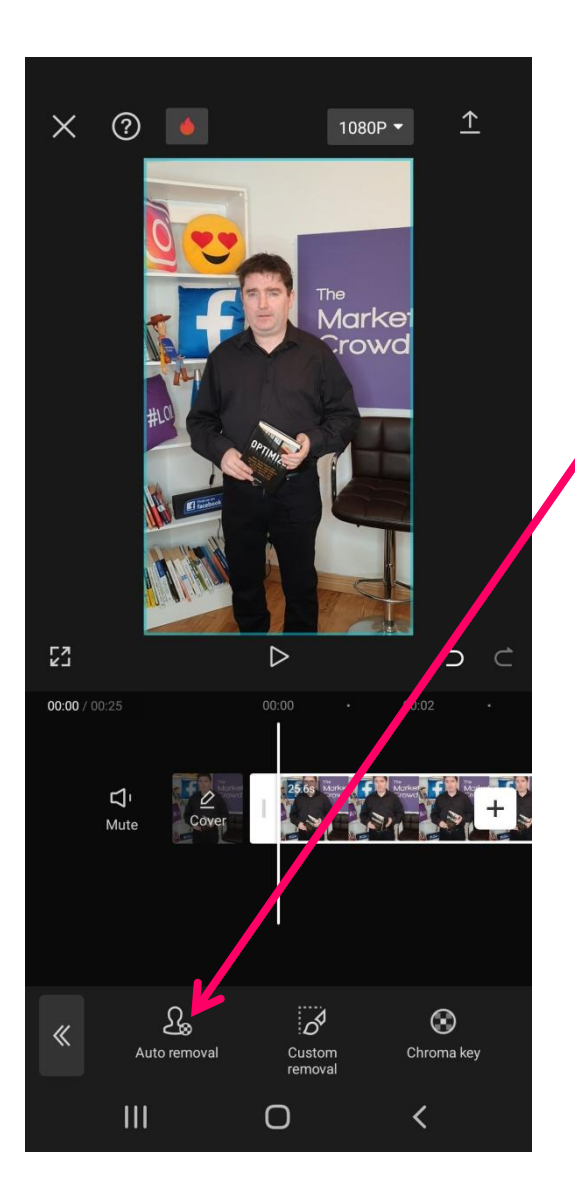

- Tap on your clip in the timeline
- In the bottom menu tap on remove BG
- Then tap auto removal

The background is now removed

Try doing this when you overlay a video of someone speaking on top of another video or image. The background for the person will not be the main video or image

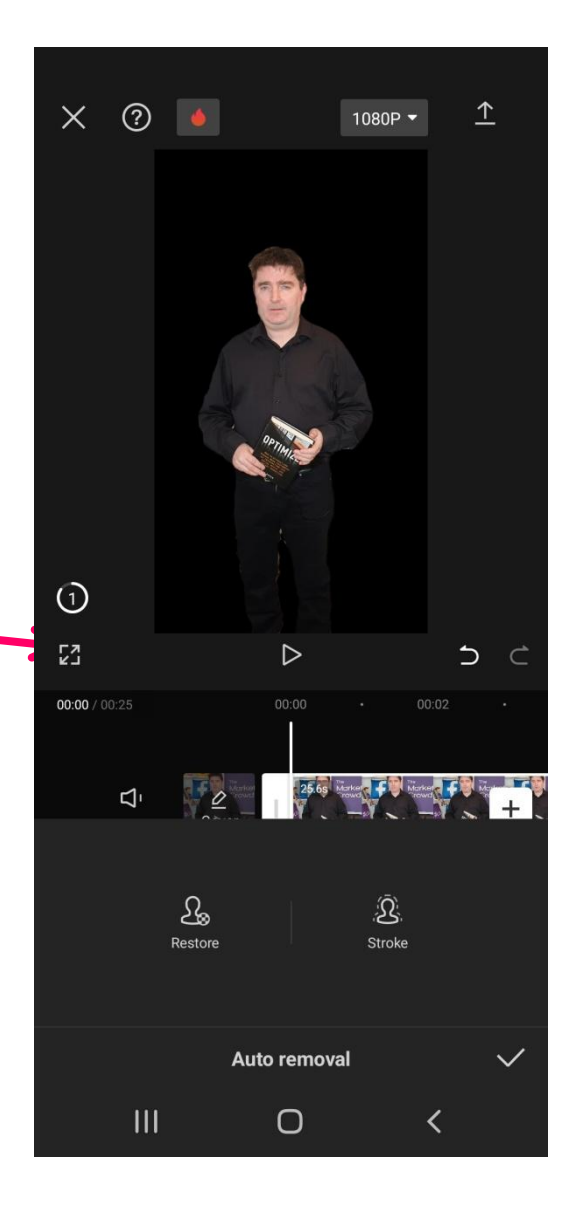

### You can retouch (improve the look) of the person speaking

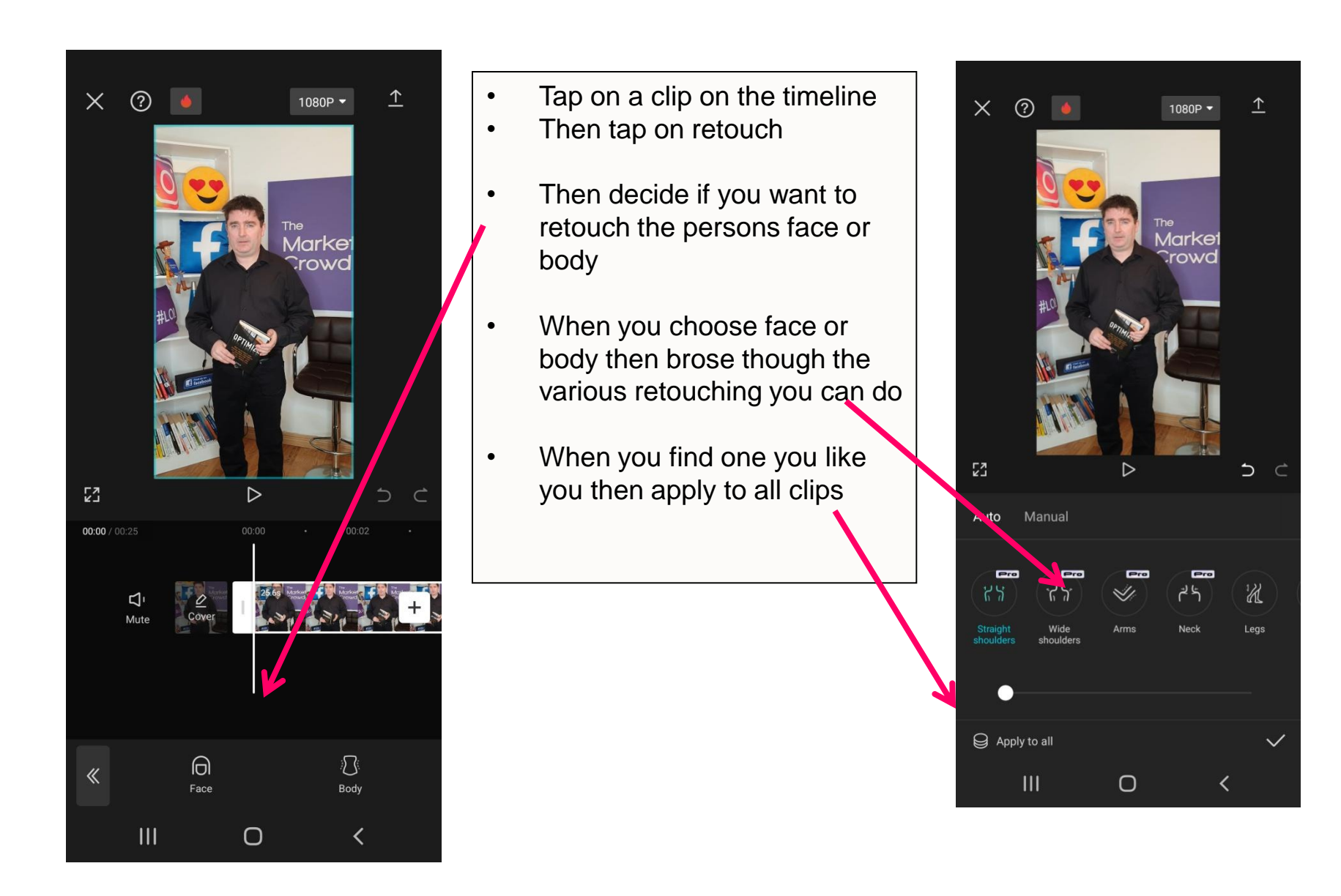

### You can add effects to the person speaking

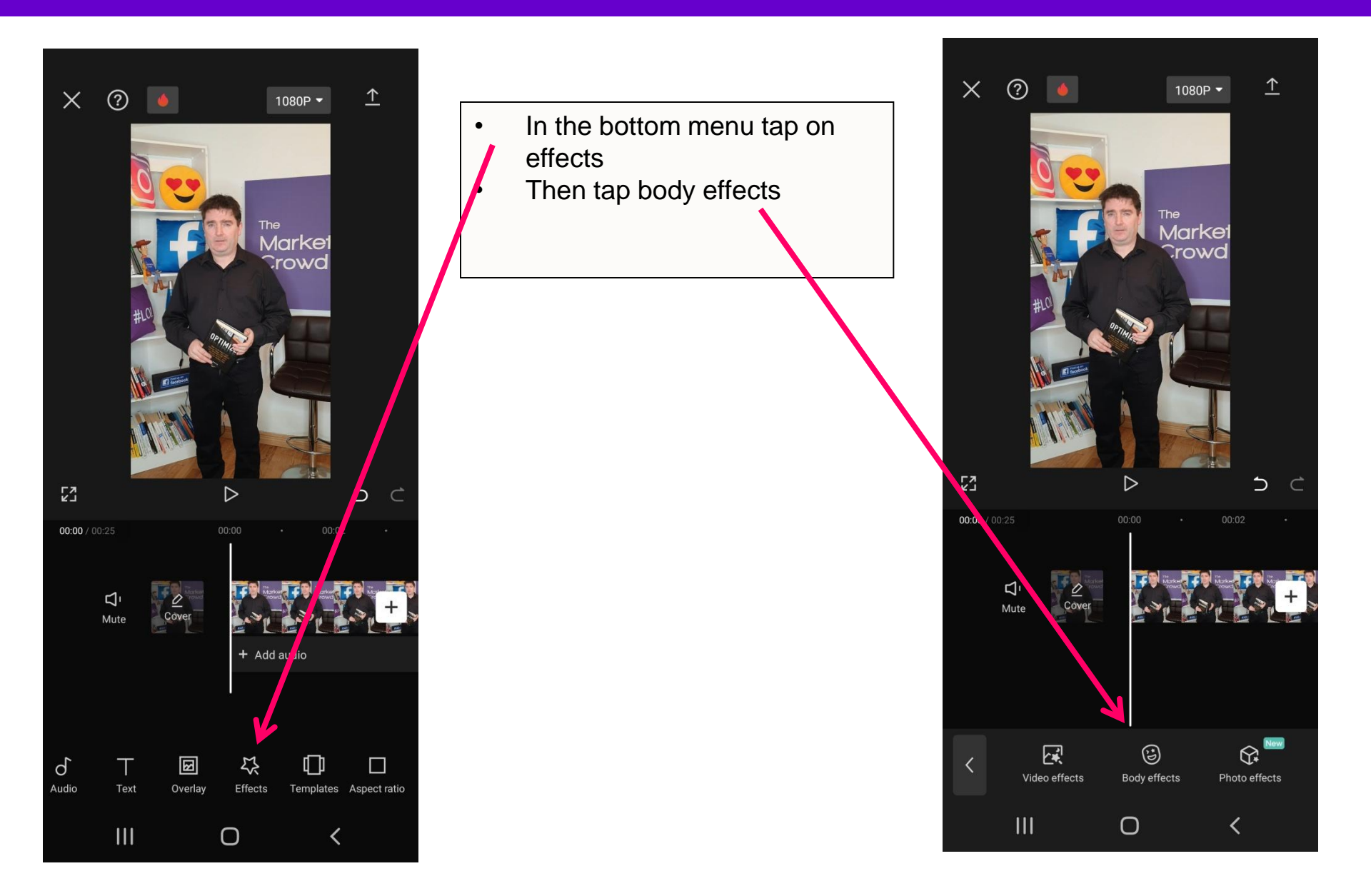

### You can add effects to the person speaking

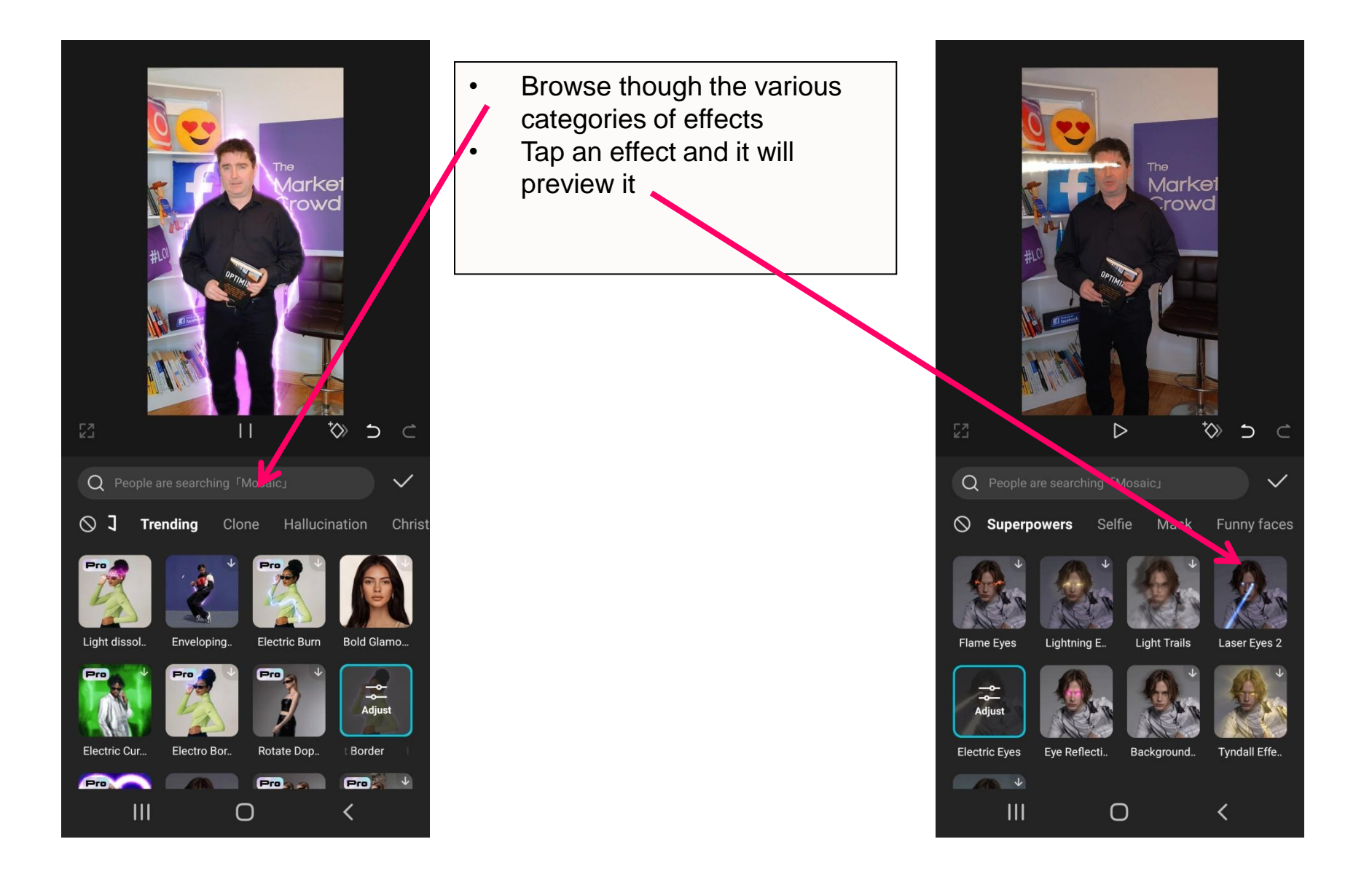

## **Try video templates**

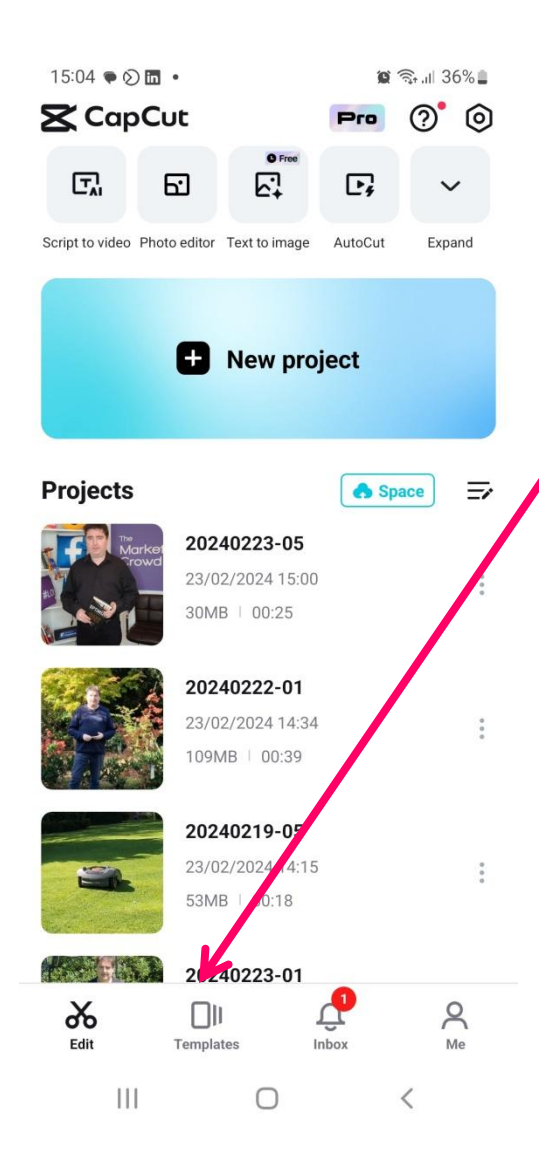

There are lots of video templates you can try

In the main screen when you open the app tap on templates in the bottom menu

Browse through the different categories.

Tap on a template to view it

Tap use template in order to select your files which will then be added to the template

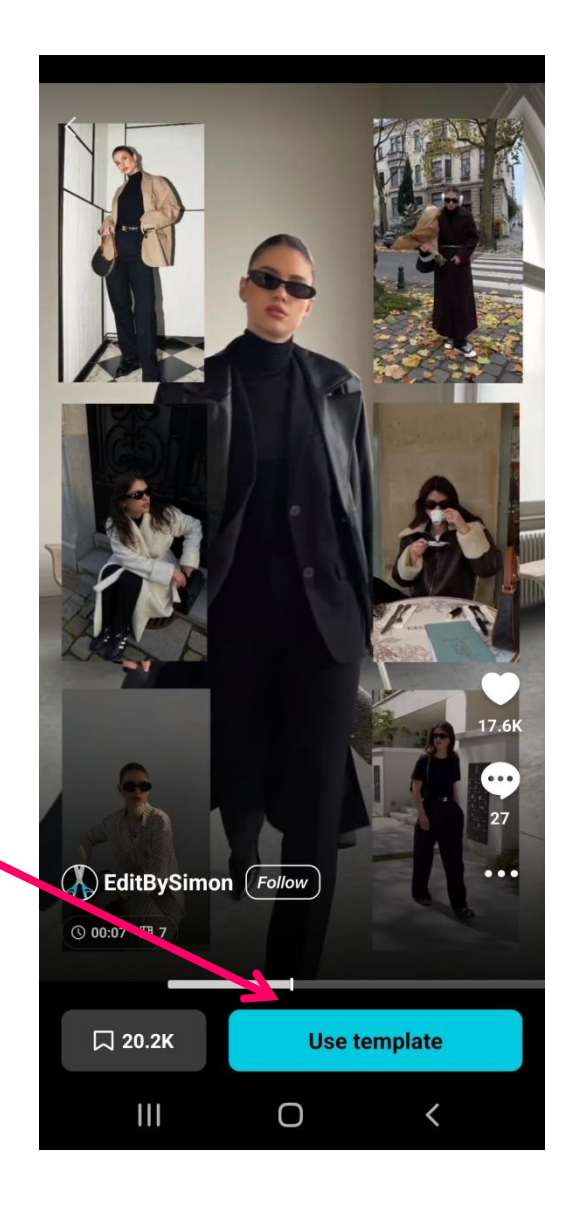

### **Option 1: RØDE Wireless ME**

Back to results

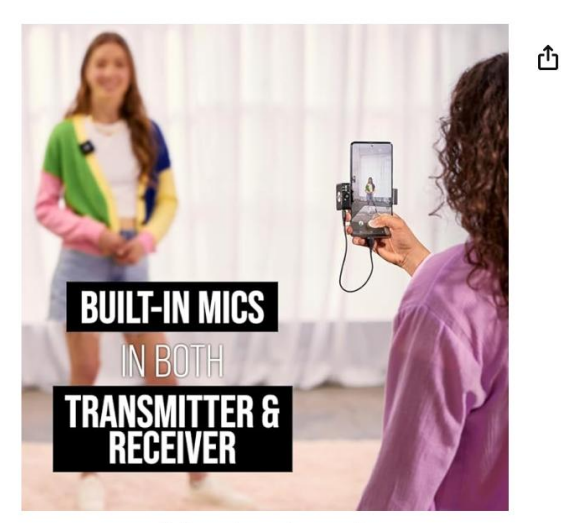

Roll over image to zoom in

RØDE Wireless ME Ultra-compact Wireless Microphone System with Builtin Microphones, GainAssist Technology and 100m Range for Filmmaking, Interviews and Content Creation Visit the RØDE Store 4.3 \*\*\*\*\* 6,157 ratings

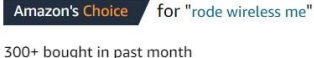

#### EUR**154**91

#### √prime

Save up to 8% with business pricing. Sign up for a free Amazon Business account

May be available at a lower price from other sellers, potentially without free Prime shipping.

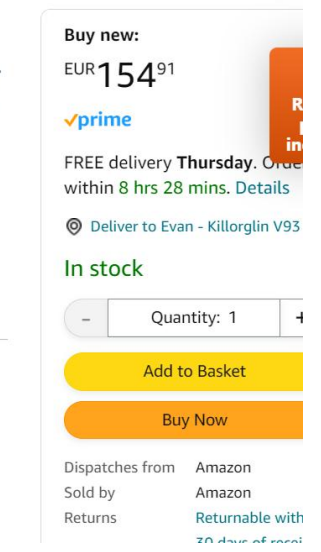

# Watch a video overview here <a href="https://www.youtube.com/watch?v=NoaPPQQtgtQ">https://www.youtube.com/watch?v=NoaPPQQtgtQ</a>

| Links to | https://www.whelapcameras.je/rode_wireless_me                            |
|----------|--------------------------------------------------------------------------|
| Irish    | migs.//www.whelaheameras.ie/iode-wheless-me                              |
| Websites | https://camerakit.ie/product/rode-wireless-me/                           |
| Plus     |                                                                          |
| Amoron   | https://www.amazon.co.uk/R%C3%98DE-Ultra-compact-Microphone-Microphones- |
| Amazon   | GainAssist/dp/B0BQLB596V/                                                |

### Useful accessory that turns your Rode wireless mic into hand held mic

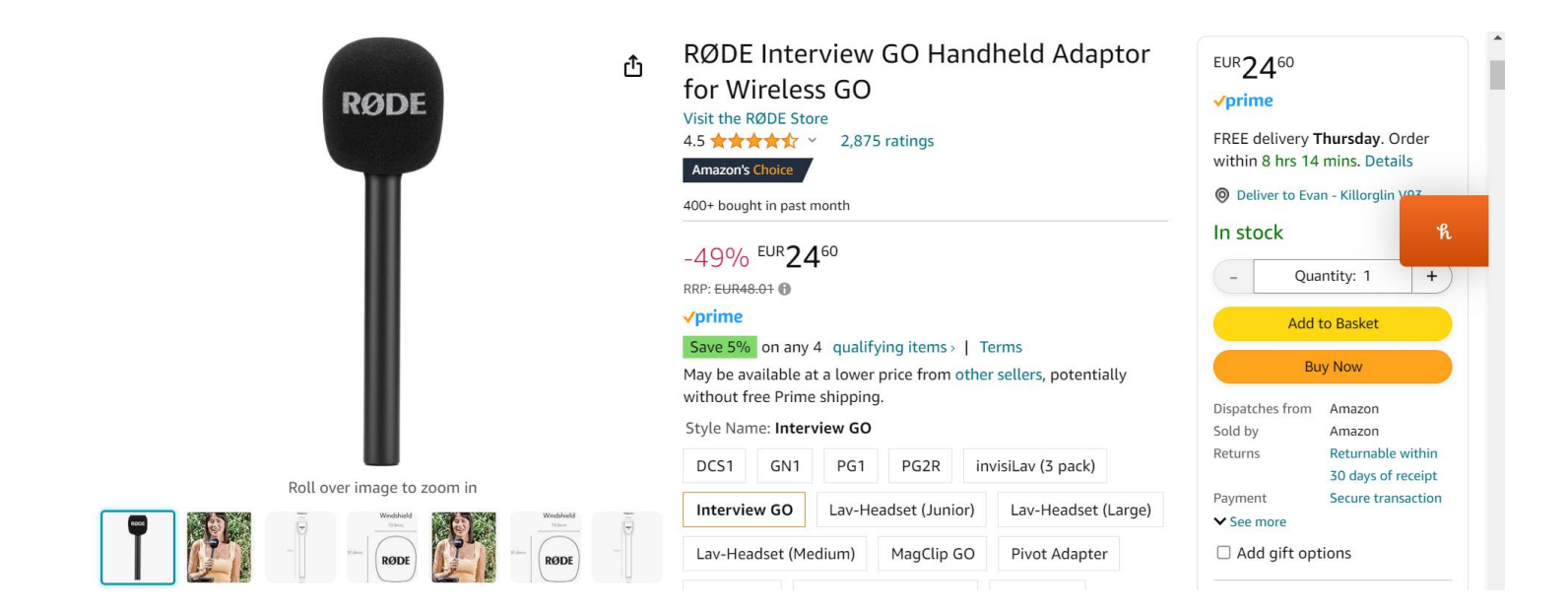

Links to<br/>Irishhttps://camerakit.ie/product/rode-interview-go/Websiteshttps://www.camera.ie/products/rode-interview-go

## **Option 2: Hollyland Lark 2**

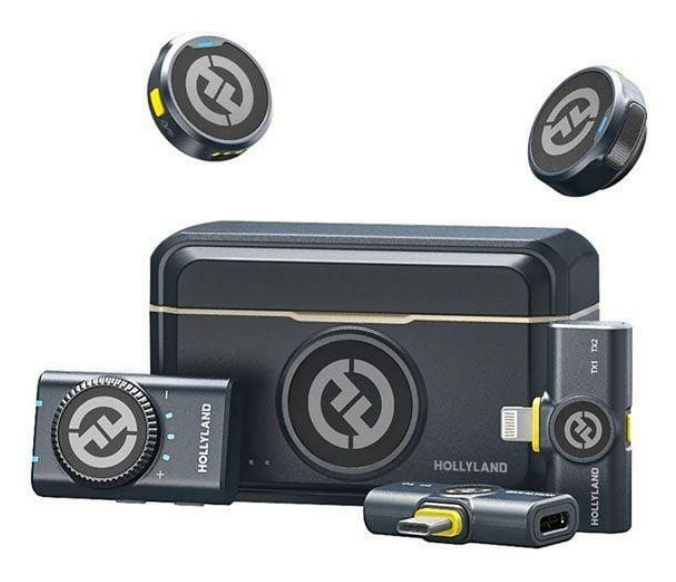

### Watch a video overview here https://www.youtube.com/watch?v=PQUi8RgkB oM

For iphone or Android only €170 For Camera / Laptop + Iphone + Android combo €200

What is great about this mic

- 1. The size and weight small and light
- 2. Two mics
- 3. Excellent sound
- 4. Long range
- 5. Windbreaker
- 6. The versatility of combo pack it works with everything
- 7. Charge the box and it charges everything

Android version: <u>https://www.amazon.co.uk/Microphone-Compatible-Cancelling-Livestream-Vlog-Black-Black/dp/B0CP7P4RRQ</u>

Links

Iphone version : <u>https://www.amazon.co.uk/Microphone-Compatible-Cancelling-Livestream-Vlog-Black-Black/dp/B0CP7NYJM7?th=1</u>

Combo version: : <u>https://www.amazon.co.uk/Microphone-Compatible-Cancelling-</u> Livestream-Vlog-Black-Black/dp/B0CP7QXWPN?th=1

### **Option 3: Ulanzi J12 Wireless Microphone (2 microphones)**

1 receiver attaches to the charger port of your phone

2 microphones Works up to 65 feet away from the phone (However, does not come with windbreakers)

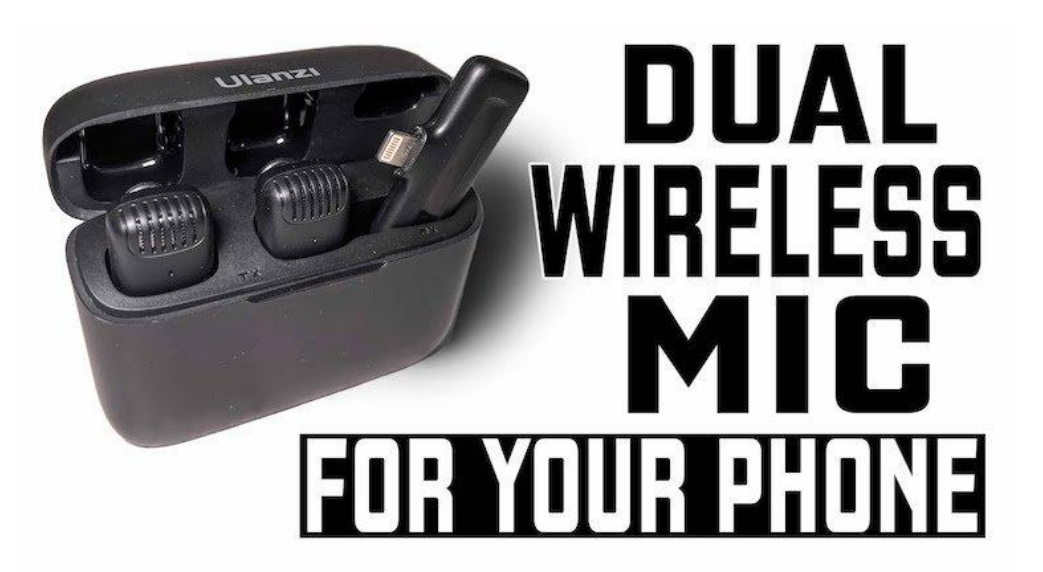

Cost: Approx €70 - €80

Watch a video demo https://www.youtube.com/watch?v=o6F0IZzmnX4

This is the version for iphones: <u>https://www.amazon.co.uk/J12-Lightning-Smartphone-Microphone-Compatible-black/dp/B0BK9FDT3M</u>

This is the version for Android: <u>https://www.amazon.co.uk/ULANZI-Microphone-Plug-Play-</u> <u>Recording-Transmission-Black/dp/B0B38Y8NYY</u> or <u>https://www.ulanzi.com/products/ulanzi-j12-wireless-lavalier-microphone?variant=42630746996957</u>

### Tripod (I use this one all the time and it's excellent plus very reasonable)

| JOILCAN Camera Tripod for Canon                           | FUR <b>ZC</b> 00                                 |  |
|-----------------------------------------------------------|--------------------------------------------------|--|
| Nikon Sony, 65" Aluminum Alloy Tripod                     | √prime                                           |  |
| Stand with Detachable Head & Phone                        | FREE delivery <b>Thursday</b> . Order            |  |
| Holder & Carry Bag, Lightweight DSLR                      | within 8 hrs 10 mins. Details                    |  |
| Tripod for                                                | Ø Deliver to Evan - Killorglin                   |  |
| Smartphone/Vlog/Streaming, Max                            | In stock                                         |  |
| Load 5.5kg                                                | - Quantity: 1 +                                  |  |
| 4.4 ★★★★★ 1,494 ratings                                   | Add to Basket                                    |  |
| Amazon's Choice                                           | Buy Now                                          |  |
| 300+ bought in past month                                 | Dispatches from Amazon                           |  |
| <sup>EUR</sup> <b>36</b> <sup>00</sup>                    | Sold by KTU                                      |  |
| √prime                                                    | PHOTOGRAPHY<br>Returns Returnable within         |  |
| Voucher: Apply EUR 5.86 voucher Shop items   Terms        | 30 days of receipt<br>Packaging Ships in product |  |
| Buy 2 or more, save 3% Discount by Amazon Terms           | packaging                                        |  |
| Promotion Message Save 5% on Heavy duty alu 1 promotion ~ | ✓ See more                                       |  |
| Colour Name: Classic Black                                |                                                  |  |

#### Link to amazon

https://www.amazon.co.uk/gp/product/B0BBQ5F2L8/

#### Tripod Adjuster mount

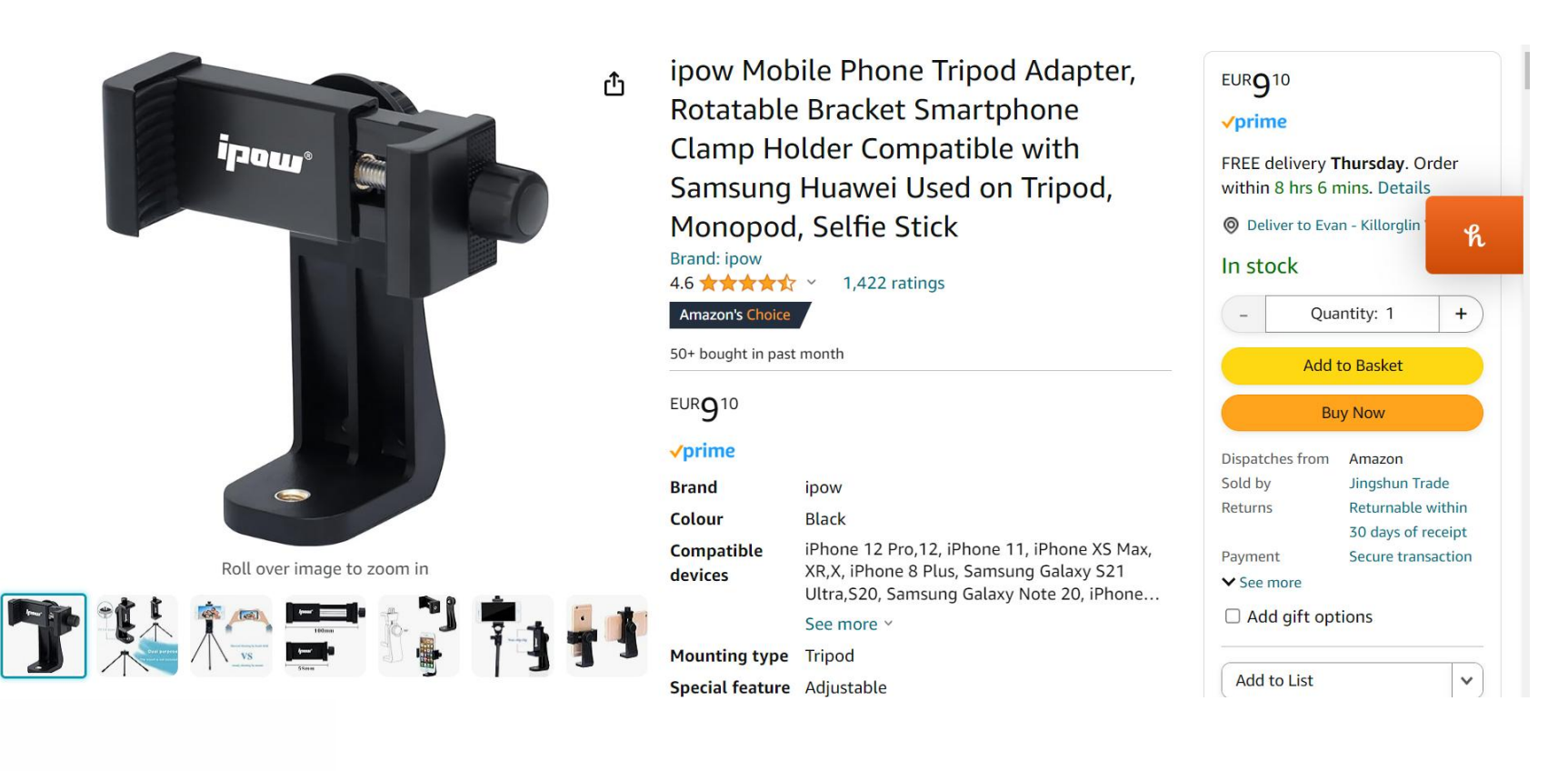

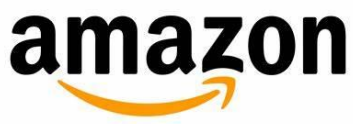

https://www.amazon.co.uk/gp/product/B01N193MHD/

Versatile camera grip, with a Smartphone Clamp, perfect for phone to shoot smooth video and photos. (Allowable Cellphone Size 3.5" to 5.7")

Cost: Approx €12

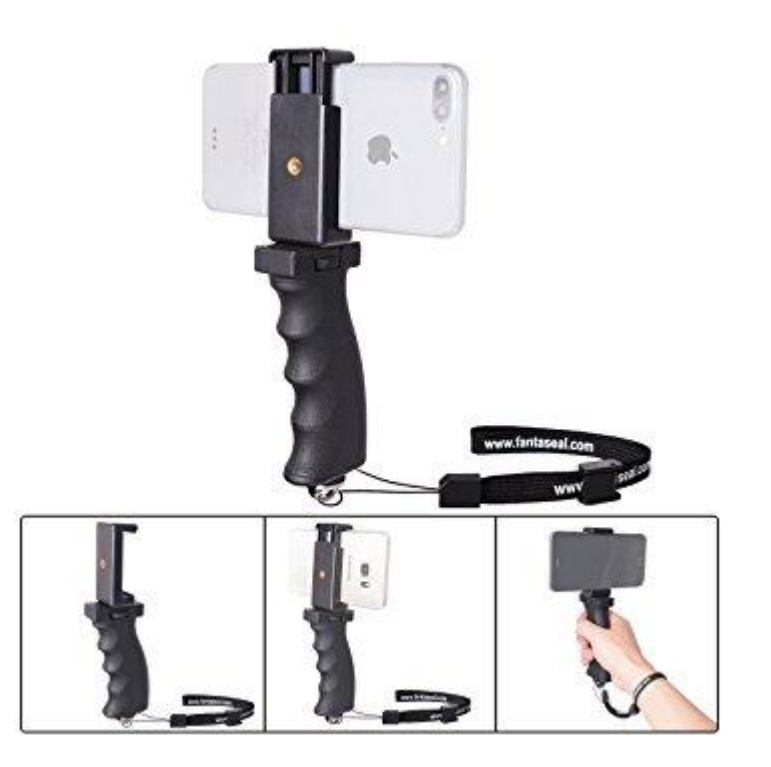

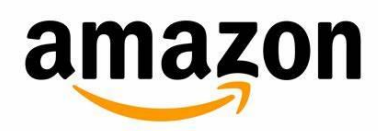

https://www.amazon.co.uk/gp/product/B01M3VRD5Y/ref=oh\_aui\_detailpage\_o01\_s00?ie=UTF8&p sc=1

### **DJI Osmo Mobile Gimbal**

Brilliant Gimbal for taking videos as you are moving.

It has a motorised weight and balance system so your video looks as smooth aa a drone video

Cost: €120

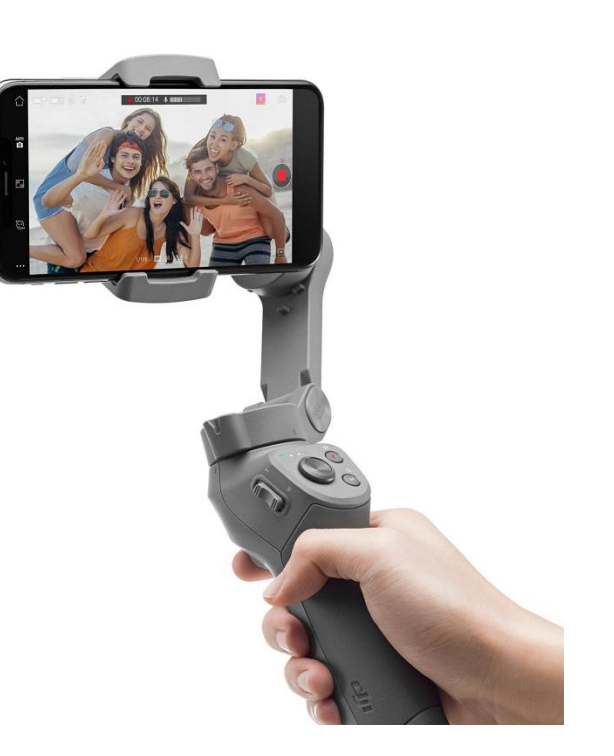

Links to Irish Websites

https://www.currys.ie/ieen/cameras-and-camcorders/photography-accessories/camcorderaccessories/dji-osmo-mobile-3-handheld-gimbal-10226788-pdt.html

### Lights

Neewer Camera Photo Video Lightnin Kit: 18 inches/48 centimetres Outer 55 5500K Dimmable LED Ring Light

- Very good lighting kit for a beginner on a budge
- Ideal for "how to" videos, customer testimonials company videos where you require good lightin

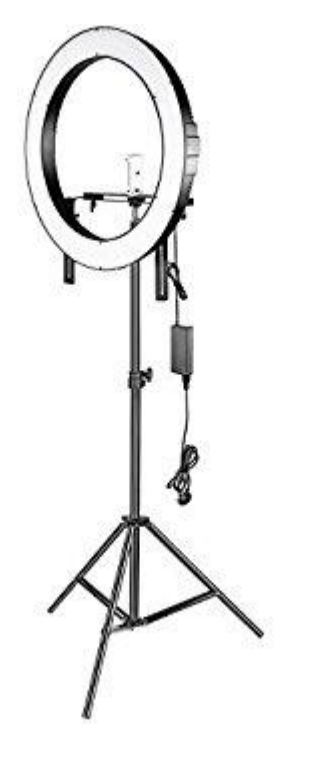

€115

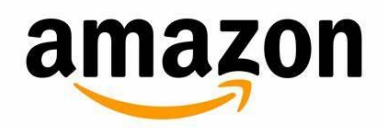

https://www.amazon.co.uk/gp/product/B01N0OJPXC/ref=oh\_a ui\_detailpage\_o05\_s00?ie=UTF8&psc=1

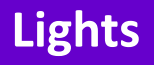

- A good budget alternative
- 12 inch diameter
- Good light if you are close to the light.
- Not as good for lighting up half a room

Cost: Approx €35

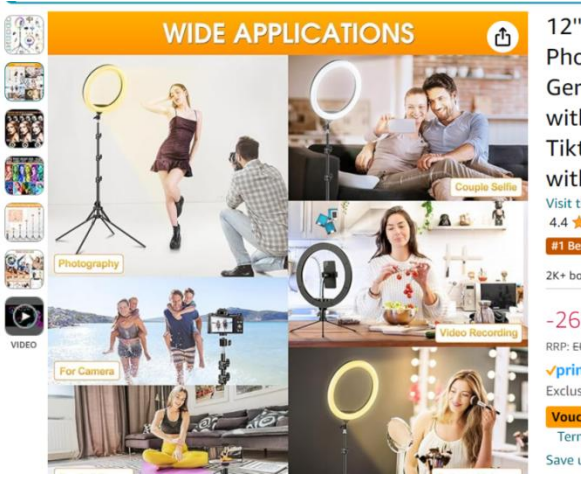

12" Ring Light with Tripod Stand & Phone Holder Tall 177cm/70", GerTong LED Selfie Circle Ringlight with Remote for Makeup YouTube Tiktok, Floor/Desk USB Halo Lamp with 40 RGB Modes 13 Brightness Visit the GerTong Store 4.4 \*\*\*\*\* 5,898 ratings #1 Best Seller in Cell Phone Selfie Lights 2K+ bought in past month -26% EUR3308 RRP: EUR44.91 /prime Exclusive Prime price Voucher: Apply 10% voucher Shop items | Terms

Save up to 10% with business pricing. Sign up for a free

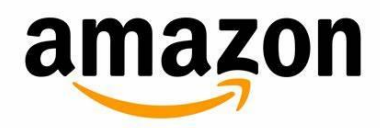

https://www.amazon.co.uk/Extendable-Upgraded-Dimmable-Brightness-Wireless/dp/B08FT9XTH1